# บทที่ 8 ระบบจัดสรรต้นทุน

สืบเนื่องจากมติกณะรัฐมนตรี เมื่อวันที่ 29 กันยายน 2541 เห็นชอบในหลักการจัดสรรงบประมาณให้ มหาวิทยาลัยในกำกับรัฐบาลแบบเงินอุดหนุนทั่วไป ทบวงมหาวิทยาลัย (ในขณะนั้น)จึงเห็นว่าควรกำหนด หลักการจัดสรรงบประมาณในลักษณะเงินอุดหนุนทั่วไปที่เป็นระบบขึ้นโดยจะใช้ค่าใช้จ่ายต่อหน่วย (Unit Cost) เป็นเกณฑ์ในการจัดสรร และเพื่อให้สามารถรายงานก่าใช้จ่าย ต่อหน่วยผลงานได้ ซึ่งในอนากตจะเป็นข้อมูล เพื่อใช้ในด้านการบริหารจัดการ ซึ่งอย่างน้อยต้องมีข้อมูลเกี่ยวกับด้นทุนของกิจกรรมหรือแสดงภารกิจที่เป็น ประโยชน์ต่อการประเมินประสิทธิภาพของหน่วยงานได้

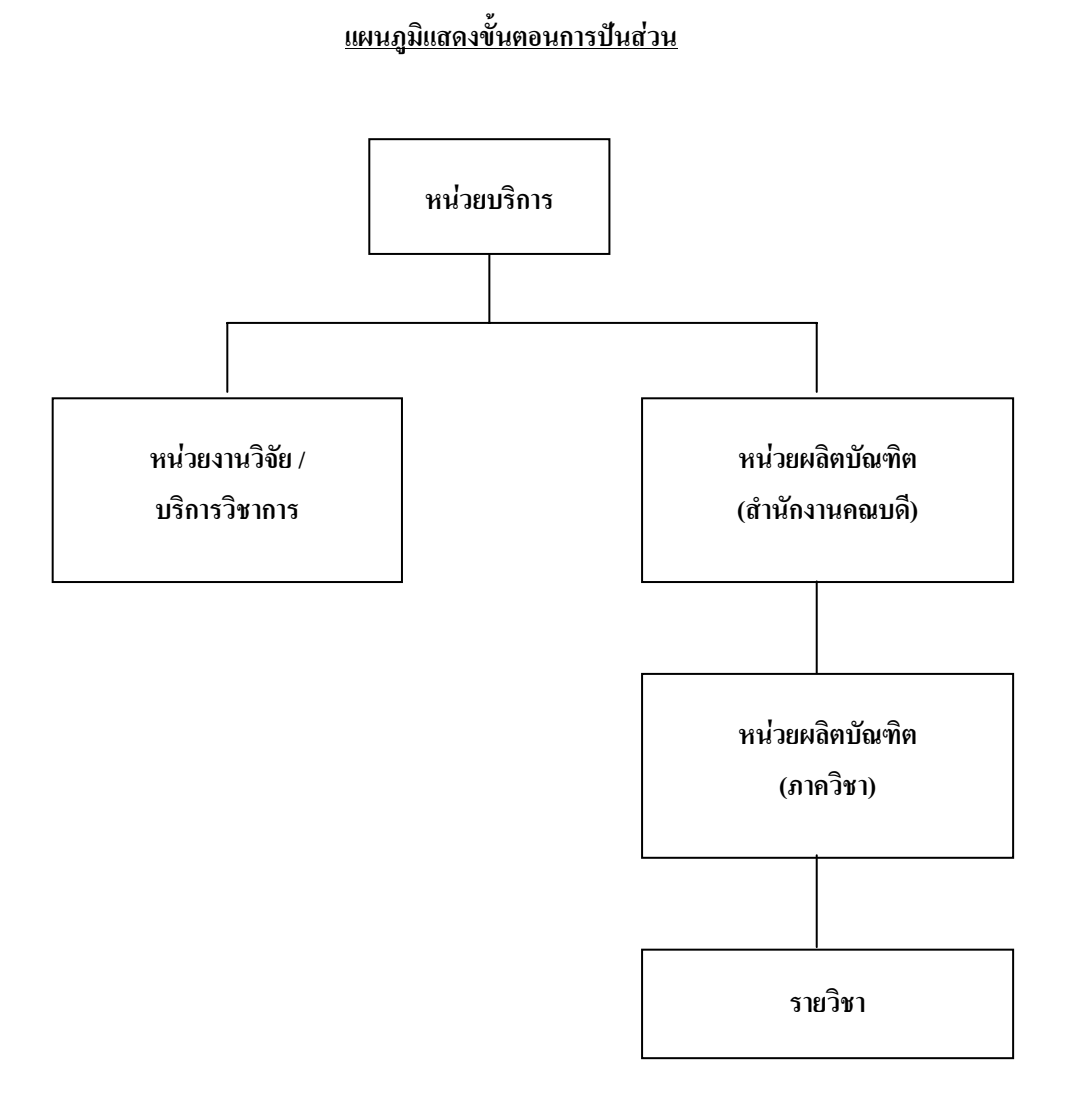

รูปที่ 1 แผนภูมิแสดงการปันส่วน

#### <u>1. การปันส่วน</u>

ในที่นี้จะกล่าวถึงนโยบายและแนวทางการปฏิบัติ ควบคู่กับการใช้งานโปรแกรมสำเร็จรูป (Axapta) ระบบจัดสรรต้น ดังนี้

#### 1. จัดกลุ่มหน่วยงานสำหรับคำนวณต้นทุน แยกเป็น 3 ประเภท ดังนี้

1.1 หน่วยผลิต (Production Unit) หมายถึง ภาควิชาหรือคณะ / สำนัก มีภารกิจหลักผลิตบัณฑิต

โดยตรง

- 1.1.1 คณะวิศวกรรมศาสตร์
  - สำนักงานคณบดี
  - ภาควิชาวิศวกรรมเครื่องกล
  - ภาควิชาวิศวกรรมอุตสาหการ
  - ภาควิชาวิศวกรรมโยชา
  - ภาควิชาวิศวกรรมไฟฟ้า
  - ภาควิชาวิศวกรรมเคมี
  - ภาควิชาวิศวกรรมอาหาร
  - ภาควิชาวิศวกรรมระบบควบคุมและเครื่องมือวัด
  - ภาควิชาวิศวกรรมเครื่องมือและวัสดุ
  - ภาควิชาวิศวกรรมสิ่งแวคล้อม
  - ภาควิชาวิศวกรรมอิเล็กทรอนิกส์และ โทรคมนาคม
  - ภาควิชาวิศวกรรมคอมพิวเตอร์

#### 1.1.2 คณะครุศาสตร์อุตสาหกรรม

- สำนักงานคณบดี
- ภาควิชาครุศาสตร์เทคโนโลยี
- ภาควิชาครุศาสตร์เครื่องกล
- ภาควิชาครุศาสตร์ไฟฟ้า
- ภาควิชาครุศาสตร์โยธา
- ภาควิชาครุศาสตร์อุตสาหการ
- โครงการจัดตั้งภาควิชาเทคโนโลยีการพิมพ์
- ภากวิชากรุศาสตร์เทคโนโลยี (กอมพิวเตอร์)
- 1.1.3 คณะพลังงานและวัสดุ
  - สำนักงานคณบดี
  - สายวิชาเทคโนโลยีพลังงาน
  - สายวิชาเทคโนโลยีการจัดการพลังงาน
  - สายวิชาเทคโนโลยีวัสดุ
  - สายวิชาเทคโนโลยีสิ่งแวคล้อม
  - สายวิชาเทคโนโลยีอุณหภาพ

- 1.1.4 คณะทรัพยากรชีวภาพและเทคโนโลยี
  - สำนักงานคณบดี
  - สายวิชาเทคโนโลยีหลังการเก็บเกี่ยว
  - สายวิชาเทคโนโลยีชีวเคมี
  - สายวิชาเทคโนโลยีชีวภาพ
  - สายวิชาการจัดการทรัพยากรชีวภาพ
- 1.1.5 คณะสถาปัตยกรรมศาสตร์
  - สำนักงานคณบดี
  - สายวิชาสถาปัตยกรรม
  - สายวิชาสถาปัตยกรรมภายใน
  - สายวิชาวิทยาการสื่อสารข้อมูล
  - สายวิชาวิศวกรรมซอฟแวร์
- 1.1.6 คณะเทคโนโลยีสารสนเทศ
  - สำนักงานคณบดี
  - สายวิชาวิทยาการคอมพิวเตอร์
  - สายวิชาเทคโนโลยีสารสนเทศ
  - สายวิชาวิศวกรรมซอฟแวร์
- 1.1.7 คณะศิลปศาสตร์
  - สำนักงานคณบดี
  - สายวิชาภาษาพื้นฐาน
  - สายวิชาภาษาศาสตร์ประยุกต์
  - สายวิชาสังคมศาสตร์และมนุษย์ศาสตร์
- 1.1.8 คณะวิทยาศาสตร์
  - สำนักงานคณบดี
  - ภาควิชาคณิตศาสตร์
  - ภาควิชาฟิสิกส์
  - ภาควิชาจุลชีววิทยา
  - ภาควิชาเคมี
- 1.1.9 บัณฑิตวิทยาลัยการจัดการและนวัตกรรม
- 1.1.10 สถาบันวิทยาการหุ่นยนต์ภาคสนาม

1.2 หน่วยบริการ (Service Unit) เป็นหน่วยงานที่ให้การสนับสนุนการผลิต หรือ การเรียนการสอน แยกเป็น 2 ประเภท ดังนี้

1.2.1 หน่วยงานบริหารทั่วไป

- หน่วยตรวจสอบภายใน
- กองบริการการบริหาร
- กองคลัง
- กองแผนงาน
- กองกิจการนักศึกษา
- กองบริการการศึกษา
- ส่วนงานพยาบาล
- ส่วนพัฒนาทรัพยากรบุคคล
- ส่วนทะเบียนและประเมินผล
- งานจัดการผลประโยชน์
- ส่วนพัฒนาระบบ
- ส่วนอาคารและสถานที่

1.2.2 หน่วยงานสนับสนุนการเรียนการสอน

- สำนักหอสมุด
- สำนักคอมพิวเตอร์

หน่วยงานวิจัยและงานบริการวิชาการ เป็นหน่วยงานที่ให้บริการด้านงานวิจัยและงานบริการ
 วิชาการ ในการกิดต้นทุนการเรียนการสอนจะไม่นำหน่วยงานให้บริการด้านนี้มาเกี่ยวข้อง

#### <u>Axapta</u>

สำหรับในระบบการจัดสรรต้นทุน (Axapta) จะกำหนดค่าโดย

ไปที่ Axapta =>ศูนย์ด้นทุน ก็จะปรากฎหน้าต่างให้กำหนดค่าของศูนย์ด้นทุน ว่าศูนย์ใดต้องมีการปันส่วน

## ดังรูป

|           | ⊜ 🖪   ≵ 🖻 🛍 🖆 🗰 🏝    ♈ 🏋  + ↔ ↔ ↔ ↔ ↔                                   | 🖻 📩 📩 🗡    | 1 🗉 🎽  | E ?           |                                                  |
|-----------|-------------------------------------------------------------------------|------------|--------|---------------|--------------------------------------------------|
| ดูนย์ทัน. | ชื่อของสูนย์ทันทุน                                                      | การบันส่วน | ประเภท | รทัสพนักงาน 🔺 | การนำเข้าสูนย์ต้นต้นทุน                          |
| 10000000  | มาธ.บางมด                                                               |            | Normal |               | รายการทางปัญชี                                   |
| 10100000  | มขอ.บางมด สำนักงานอธิการบดี สำนักงานอธิการบดี                           |            | Normal |               |                                                  |
| 10101000  | มุษธ.บางมุด สำนักงานอธิการบดี หน่วยทรวฯสอบภายใน                         |            | Normal |               | 5 10/11510/10/10/00/00/00/00/00/00/00/00/00/00/0 |
| 10102000  | มพธ.บางมด สำนักงานอธิการบดี กองบริการการบริหาร                          | <b>▼</b>   | Normal |               |                                                  |
| 1010200   | มพธ.บางมด สำนักงานอธิการบดี กองบริการการบริหาร งานสารบรรณ               | <b>▼</b>   | Normal |               |                                                  |
| 10102003  | มขอ.บางมด สำนักงานอธิการบดี กองบริการการบริหาร งานประชุมและพิธีการ      | ▼          | Normal |               |                                                  |
| 10102008  | มจธ.บางมด สำนักงานอธิการบดี กองบริการการบริหาร งานสภาตณาจารย            | ✓          | Normal |               |                                                  |
| 10102006  | มขอ.บางมด สำหักงานออการบดี กองบริการการบริหาร งานเลขาผู้บริหาร          | ✓          | Normal |               |                                                  |
| 10102007  | มจธ.บางมด สำหักงานอธิการบดี กองบริการการบริหาร งานพิทิการและสัญญา       | ✓          | Normal |               |                                                  |
| 10103000  | มขธ.บางมด สำนักงานอธิการบดี กองคลัง                                     | ✓          | Normal |               |                                                  |
| 1010300   | มระบางมด สำนักงานอธิการบดี กองคลัง กลุ่มการเงิน                         |            | Normal |               |                                                  |
| 10103002  | มระบางมด สำนักงานอธิการบดี กองคลัง กลุ่มบัญชี                           | ✓          | Normal |               |                                                  |
| 10103003  | มขอ.บางมด สำนักงานอธิการบดีกองคลัง กลุ่มพัสคุ                           | ✓          | Normal |               |                                                  |
| 10104000  | มขธ.บางมติ สำนักงานอธิการบดี กองแผนงาน กองแผนงาน                        | ✓          | Normal |               |                                                  |
| 10104006  | มขธ.บางมด สำนักงานอธิการบดี กองแผนงาน กลุ่มงานวิจัยสถาบันและสารสนเทศ    |            | Normal |               |                                                  |
| 10104007  | มขธ.บางมด สำนักงานอธิการบดี กองแผนงาน กลุ่มงานวางแผนและประเมินผล        |            | Normal |               |                                                  |
| 10104008  | มขอ.บางมด สำนักงานอธิการบดี กองแผนงาน กลุ่มงานวิเคราะทั้งบประมาณ        |            | Normal |               |                                                  |
| 10104009  | มขอ.บางมด สำนักงานอธิการบดี กองแผนงาน กลุ่มกิจการนานาชาติ               |            | Normal |               |                                                  |
| 10105000  | มขธ.บางมด สำนักงานอธิการบดี กองกิจการนักศึกษา                           | <b>V</b>   | Normal |               |                                                  |
| 10105002  | มรธ.บางมด สำนักงานอธิการบดี กองกิจการนักศึกษา งานกิจกรรมนักศึกษา        | <b>V</b>   | Normal |               |                                                  |
| 10105003  | มขอ.บางมด สำนักงานอธิการบดี กองกิจการนักศึกษา งานแนะแนวการศึกษาและอาชีพ | <b>•</b>   | Normal |               |                                                  |
| 10105008  | มขอ.บางมด สำหักงานอธิการบดี กองกิจการหักศึกษา งานวินัยนักศึกษา          |            | Normal |               |                                                  |
| 10105006  | มขอ.บางมด สำนักงานอธิการบดี กองกิจการนักศึกษา งานบริการนักศึกษา         |            | Normal |               |                                                  |
| 10105007  | มขอ.บางมด สำนักงานออการบดี กองกิจการนักศึกษา งานพิษย์เกาสัมพันธ์        |            | Normal |               |                                                  |
| 10106000  | มขอ.บางมด สำนักงานอธิการบดี กองบริการการศึกษา                           |            | Normal | -             |                                                  |

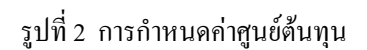

#### 2. การกำหนดค่าของบัญชีในผังบัญชี

สำหรับในระบบการจัดสรรต้นทุน (Axapta) จะกำหนดก่าโดย

ไปที่ Axapta =>ผังบัญชี ก็จะปรากฎหน้าต่างให้กำหนดค่าของผังบัญชี

ว่าผังบัญชีใดที่ใช้ในการปันส่วนค่าใช้จ่าย ดังรูป

- 2.1 เลือกบัญชีที่ใช้สำหรับศูนย์ต้นทุน เพื่อให้บัญชีนั้นสามารถทำงานได้ใน การคำนวณต้นทุน
- กำหนดค่ากลุ่มของบัญชี ซึ่งจะถูกนำไปใช้ในระบบการจัดสรรต้นทุน ประกอบด้วย
  - ต้นทุนทางอ้อม (ใช้ในระบบการจัดสรรต้นทุน)
  - บัญชีที่ไม่ได้ใช้ (เป็นกลุ่มบัญชีที่ไม่ถูกใช้ในการจัดสรรค้นทุน)
- 2.3 กำหนดกลุ่ม EDS เพื่อกำหนดตำแหน่งของบัญชีลงในโครงสร้างของรายงาน การจัดสรรต้นทุน

|                                                                                                    | 1, เงินเดือนข้าราชการ] 💶 🖪 🗙   |
|----------------------------------------------------------------------------------------------------|--------------------------------|
| an Kavision Axapta - King Mongkut s University of Technology AUS Trini chert - KmuttLive@, ccountij - [#sila]# - telsmalaji - Sufuriououou<br>∏ File Edit Tools Command Windows Help<br>Here State Command Windows Help |                                |
| ▋▋▆▙▌ቒ₲、▓▆ቘ▆▆▓ዹ▕Ÿ▓▎▌ᡧᡧᢣ᠉ᡟ᠖ᡱጜ፟፟፟፟፟፟፟፟፟፟፟፟፟፟፟፟፟፟፟፟፟፟፟፟፟፟፟፟፟፟፟፟፟፟፟፟                                                                                                    |                                |
| ข้อมูลทั่วไป บัญชีดันทุนทางอ้อม บัญชีที่เกี่ยวกับการขาย บัญชีดันทุนทางดาง บัญชีประเภทปริมาณ บัญชีที่ไม่ไงไร้                                                                                                    | การนำเข้าสมุตรายวัน            |
| เลยที่บัญชี ชื่อบัญชี มัญชีที่ใช้สำหรับสูงอดั้งกุน บ บ กลุ่มของบัญชี ประเภทบัญชี กลุ่ม EDS ก ร                                                                                                    | ▲ รายการทางบัญชี               |
| 🕨 🕨 🚺 🚺 101000001 เงินเทียงหยัวราชการ                                                                                                    | รายการที่เกี่ยวกับจัดสรรดันทุน |
| 50101000002 เงินเทียนพนักงาน                                                                                                    | กำหนดค่าอารแบ่งประเภท          |
| 50101000003 เงินประกาทาแทนงผู้บริหาร 🔽 🔲 ทั้นทุนทางอ้อม 501 🗌                                                                                                    |                                |
| 50101000004 เงินประหาศาแหนงพมักงาน                                                                                                    | กาหนดคากลุ่ม EDS               |
| 50101000006 เงินสมทบกองทุนสินสภาพร 🔽 🗍 ที่หทุนทางอ้อม 501 🗍                                                                                                    | เลือกประเภทบัญชี               |
| 50101000006 ด้าตอบแบนวิชาชีพ 🔽 🗍 ดันทุนทางออม 501 🗍                                                                                                    | การทั้งค่าบัญชีการขาย          |
| 50101000007 เงินประจาทาแหนงขาราชการ 🔽 🔽 ทั้งหหมางอ้อม 501 🔽                                                                                                    |                                |
| 50101000008 เงินคารักษาพยาบาล 🔽 🗍 ทันทุนหางอ้อม 501 🏹                                                                                                    |                                |
| 50101000009 ดำเล่าเรียนบุตร 🔽 🗍 ทันทุนหางอ้อม 501                                                                                                    |                                |
| 50101000010 เงินช่วยเหลือบุตร 🔽 🗍 ทั้งหุนหางอ้อม 501                                                                                                    |                                |
| 50101000011 เงินชดเชยผู้เกษียมอายุ 🔽 🗍 ทันทุนหางอ้อม 501                                                                                                    |                                |
| 50101000012 เงินชตเซอพนักงาน                                                                                                    |                                |
| 50101000013 เงินรางวัลประทำปี พนักงาน                                                                                                    |                                |
| 50101000014 เงินรางวัลประทำปี ลูกข้างชั่วค                                                                                                    |                                |
| 50102000001 ดำห้างประทำ                                                                                                    |                                |
| 5020000001 ดำห้างชั่วดราว                                                                                                    |                                |
| 5020000002 ด่าประกันสังตมส่วนหายห้าง 🔽 🗍 ทั้นทุนทางอ้อม 502 🗍                                                                                                    |                                |
| 5020000000 ดำห้ามผู้เชี่ยวชาญ 🔽 🗍 ทั้นทุนทางอ้อม 502                                                                                                    |                                |
| 5020000004 เงินบาเหน็จลูกจ้างชาวท่างประ 🔽 🔲 ที่มหุนหางอ้อม 502                                                                                                    |                                |
| 5020000005 เงินชตุเชยุถูกท้าง 🔽 🗌 ที่บรุนทางอ้อม 502                                                                                                    |                                |
| 5020000006 เงินชตุเชยุถูกข้างชาวทางประ 🔽 🗌 ที่บรุงหางอ้อม 502                                                                                                    |                                |
| 50301000001 ตายานารหาการนอกเวลา 🔽 🔲 ที่มหานหางอื่ม 503 🗍                                                                                                    |                                |
| 50301000002 ที่กเข่าบ้าน V 503                                                                                                    |                                |
|                                                                                                    |                                |

รูปที่ 3 การกำหนดค่าของบัญชีในผังบัญชี

## กำหนดเกณฑ์การปันส่วน ให้สอดคล้องตามภารกิจของแต่ละหน่วยงาน ดังนี้

ขั้นตอนที่ 1 การปันส่วนก่าใช้จ่ายของหน่วยงานบริการลงสู่หน่วยผลิต

ขั้นตอนที่ 2 การปันส่วนค่าใช้จ่ายภายในหน่วยผลผลิต

(กิจกรรมสนับสนุนของหน่วยผลิต)

ขั้นตอนที่ 3 การปันส่วนค่าใช้จ่ายต่อหน่วยผลิต (ระดับภาควิชาลงสู่รายวิชา)

## <u>ขั้นตอนที่ 1 การปันส่วนค่าใช้จ่ายของหน่วยงานบริการลงสู่หน่วยผลิต</u>

้ ก่าใช้จ่ายที่เกิดขึ้นของหน่วยงานบริการ จะมี 2 ประเภท คือ

1. ค่าใช้จ่ายทางตรง (Direct Cost) สามารถระบุได้ว่าเป็นของหน่วยงาน/ภาควิชา/รายวิชาได้โดยตรง

 ค่าใช้ง่ายทางอ้อม (Indirect Cost) เป็นค่าใช้ง่ายที่เกิดขึ้นและไม่สามารถระบุชัดเจนว่าเป็นของ หน่วยงานใดได้โดยตรง จึงจำเป็นต้องใช้วิธีปันส่วนก่าใช้ง่ายลงไปสู่หน่วยงานระดับต่าง ๆ

เพื่อให้ได้เกณฑ์ในการปันส่วนค่าใช้จ่ายไปสู่คณะต่าง ๆ จึงต้องมีการรวบรวมข้อมูลจำนวนบุคลากร จำนวนเงินงบประมาณ จำนวนพื้นที่ และจำนวน FTES ของแต่ละหน่วยงาน ตามตารางค้านล่างนี้

| หน่วยผลิต (คณะ)     | บุคลากร (คน) | งปม. (บาท) | พื้นที่ (ตร.ม.) | FTES |
|---------------------|--------------|------------|-----------------|------|
| ครุศาสตร์อุตสาหกรรม | XX           | XX         | XX              | XX   |
| ศิลปศาสตร์          | XX           | XX         | XX              | XX   |
| วิทยาศาสตร์         | XX           | XX         | XX              | XX   |
| วิศวกรรมศาสตร์      | XX           | XX         | XX              | XX   |
| พลังงานและวัสดุ     | XX           | XX         | XX              | XX   |
| เทคโนโลยีสารสนเทศ   | XX           | XX         | XX              | XX   |
| สถาปัตยกรรมศาสตร์   | XX           | XX         | XX              | XX   |
| ทรัพยากรชีวภาพฯ     | XX           | XX         | XX              | XX   |
| ฯถฯ                 |              |            |                 |      |

ตารางที่ 1 ตารางข้อมูลจำนวนบุคลากร เงินงบประมาณ พื้นที่ FTES แยกตามคณะ กำหนดเกณฑ์ปันส่วนค่าใช้จ่ายภายในหน่วยบริการ ให้สอดคล้องกับภารกิจของหน่วยงานย่อย เช่น

- ส่วนพัฒนาทรัพยากรบุคคล ทำหน้าที่ในการบริหารบุคคล <u>ใช้เกณฑ์จำนวนบุคลากร</u>ของแต่ละ หน่วยผลิตในการปันส่วน
- กองคลัง หน่วยตรวจสอบภายใน งานจัดการผลประโยชน์ ทำหน้าที่เกี่ยวกับการบริหารการเงิน
   <u>ใช้เกณฑ์จำนวนงบประมาณ</u>ของแต่ละหน่วยผลิตในการปันส่วน
- ส่วนอาคารและสถานที่ ทำหน้าที่ดูแลเรื่องอาคาร พื้นที่และสาธารณูปโภคและสาธารณูปการต่าง ๆ <u>ใช้เกณฑ์จำนวนพื้นที่</u>ของแต่ละหน่วยผลิตในการปันส่วน
- กองบริการการศึกษา กองบริการการบริหาร กองกิจการนักศึกษา กองแผนงาน และหน่วยงาน สนับสนุนการบริหารอื่น ๆ <u>ใช้จำนวนนักศึกษาเทียบเท่า (FTES)</u> ในการปันส่วน

| Image: Section of the section of the secti | 20500000 EFN<br>20500000 EFN<br>20000000 EFN<br>30000000 LVVT.Thuất |
|----------------------------------------------------------------------------------------------------|---------------------------------------------------------------------|
| 1     2     3     4     5     0     7     0     0     10     11     12     13       1     2     3     4     5     0     7     0     0     10     11     12     13       1     2     3     4     5     0     7     0     0     10     11     12     13       1     2     3     4     5     0     7     0     0     10     11     12     13       1     1     1     1     1     1     1     1     1     1     1     1     1     1     1     1     1     1     1     1     1     1     1     1     1     1     1     1     1     1     1     1     1     1     1     1     1     1     1     1     1     1     1     1     1     1     1     1     1     1     1     1     1     1     1     1     1     1     1     1     1     1     1     1     1     1     1     1     1     1     1     1     1     1     1     1     1     1     1<                                                                                                    | 20500000 E71<br>20500000 E71<br>20500000 E81<br>20000000 Luvt.Trauf |
| พหานธรรมนักระรานธรรรมแก่งสู่หนึ่งเกาะสุรายานส์<br>10000000 และสุรายานส์สานระรานธรรรม<br>111000000 และสุรายานส์สานระรานธรรรม<br>111000000 และสุรายานส์สานระรานธรรรม<br>111000000 และสุรายานส์สานระรานธรรรม<br>111000000 และสุรายานส์สานระรานธรรรม<br>111000000 และสุรายานส์สานระรานธรรรม<br>111000000 และสุรายานส์สานระรานธรรรม<br>111000000 และสุรายานส์สานระรานธรรม<br>111000000 และสุรายานส์สานระรานธรรม<br>111000000 และสานระรานธรรม<br>111000000 และสานระรานธรรม<br>111000000 และสานระรานรรม<br>11100000 และสานระรานธรรม<br>11100000 และสานระรานธรรม<br>111000000 และสานรรม<br>11100000 และสานระรานธรรม<br>111000000 และสานระรานธรรม<br>111000000 และสานรรม<br>11100000 และสานระรานระรานรรม<br>111000000 และสานระรานรรม<br>111000000 และสานระรานรรม<br>111000000 และสานระรานรมรม<br>111000000 และสานรรม<br>111000000 และสานระรานรมรม<br>111000000 และสานรรม<br>111000000 และสานรรมรมรม<br>111000000 และสานรรม<br>111000000 และสานรรมรมรม<br>111000000 และสานรรมรมรมรมรม<br>111000000 และสานรรมรมรมรมรมรมรมรมรมรมรมรมรมรมรมรมรมรมร                                                                                                    | 20500000 57M<br>20500000 57M<br>20500000 55M<br>30000000 14VT.Thulf |
| 3         3         3         3         3         3         3         3         3         3         3         3         3         3         3         3         3         3         3         3         3         3         3         3         3         3         3         3         3         3         3         3         3         3         3         3         3         3         3         3         3         3         3         3         3         3         3         3         3         3         3         3         3         3         3         3         3         3         3         3         3         3         3         3         3         3         3         3         3         3         3         3         3         3         3         3         3         3         3         3         3         3         3         3         3         3         3         3         3         3         3         3         3         3         3         3         3         3         3         3         3         3         3         3         3         3         3                                                                                                            | 20500000                                                            |
| 1000000 มาระบางแต่ 1000000 มาระบางแต่สารณตัดรานเสริการแต่ 1000000 มาระบางแต่ 1000000 มาระบางแต่ 1000000 มาระบางแต่ 1000000 มาระบางแต่ 1000000 มาระบางแต่ 1000000 มาระบางแต่ 1000000 มาระบางแต่ 1000000 มาระบางแต่ 10000000 มาระบางแต่ 10000000 มาระบางแต่ 10000000 มาระบางแต่ 10000000 มาระบางแต่ 100000000 มาระบางแต่ 100000000 มาระบางแต่ 1000000000000000000000000000000000000                                                                                                    |                                                                     |
| 10100000 มาระบามมะ ถ้านักเกมะริการบดี                                                                                                    | 440 00                                                              |
|                                                                                                    | 440 00                                                              |
| 10101000 มาสร.บางมะ อำนักงานอริการบริหน่วงการของมางใน 2.1 348 5.7 10.3 4.7 2.4 3.4 9.7 4.4 2.1 8.3                                                                                                    | 14.2 0.2                                                            |
| 10100000 มระบางมะ รับโองานอัสทรบล์ สองครั้ง 🧳 ปี 👘                                                                                                    |                                                                     |
|                                                                                                    |                                                                     |
|                                                                                                    |                                                                     |
| 10102000 มาระบบเหล่านโลงานเริ่มานที่ สะบบริการกาบวิหาร                                                                                                    |                                                                     |
| 10104000 มระบางมะ อำเน็จานเอริการเด้ สงเหนเลาน สงเหนเลาน                                                                                                    |                                                                     |
| 10105000 มาสะบานตะ ถ่านักงานสริภาณต์ สองกิจกานได้สี่งๆ                                                                                                    |                                                                     |
| 10108000 มระบบนต ถ้านักงานอริการเกร็กษา                                                                                                    |                                                                     |
| 10108000 มระบบนตร้านกังานสร้าามตั้งานพราบาย FFES 38.8 12.3 19.4 4.8 2.7 2.5 12.4 9.1                                                                                                    |                                                                     |
| 10110000 มาสะบานตร รำเนื่องานสริภาณดี ร่วนพะเบีรนแสระประเมินนเส                                                                                                    |                                                                     |
| 10111000 มายะบานตร ร่านก็เงานเริ่ภาวตร์ งานจัดการหร่างไรโรงนั้นสะหรัดรูริน                                                                                                    |                                                                     |
| 10112000 มาระบงนะ รำนักงานสริภาณด์ งานประทรับรับธ์                                                                                                    |                                                                     |
| 10/1/3000 มาระบานต รำนักงานเริการต์ ดั้งร่างเรียนารบบ 🥇                                                                                                    |                                                                     |
|                                                                                                    |                                                                     |
| 10109000 มะธะบางมด ร้านทั้งเป็นรักราชที่ร้านทั้งเป็นทรัตราสามุตร บุตราสร 30.9 9.8 13.9 8.1 3.8 4.7 7.4 5.6 8.7                                                                                                    | 6.5 0.6                                                             |
| 10114000 นระบบและ รับนับการรับสระบบเนื้า 1้นที่ 255 8 19 3 88 83 127 32 0.8 7.8                                                                                                    | 2.5                                                                 |
|                                                                                                    |                                                                     |
| 10200000 มาระบางมด ร้านกรี่งงรรุณประบารามนาร                                                                                                    |                                                                     |
|                                                                                                    |                                                                     |
| 10300000 นารบานของนักสมหัวเครร์ (124 0.1 )                                                                                                    |                                                                     |
| 10400000 มระบงนะ ราบในรับเนละมีระบบไว้งานนั้นแบบ                                                                                                    |                                                                     |
| 10500000 นระบานแร อำนักวิรัมแรบวิทาวิทราศาสตร์และเทคโนได้รั                                                                                                    |                                                                     |
| 1000000 มระบงษะ อำนักรานรูดสาหสรรษ                                                                                                    |                                                                     |

ตารางที่ 2 ตารางเกณฑ์การปันส่วนจากหน่วยบริการไปยังหน่วยผลิต (กณะต่าง ๆ)

#### <u>Axapta</u>

้สำหรับการบันทึกเกณฑ์การปันส่วนจากหน่วยบริการไปยังหน่วยผลิต ใน Axapta ทำได้โดย

ตั้งค่าเริ่มต้นก่อนการบันทึกเกณฑ์การปันส่วน จะทำทุกครั้งเมื่อเริ่มต้นภาคการศึกษาใหม่ / ปีการศึกษา ใหม่ ขึ้นอยู่กับนโยบายของมหาวิทยาลัย เนื่องจากเกณฑ์การคิดในแต่ละภาคการศึกษาอาจมีการเปลี่ยนแปลง

 ไปที่ Axapta =>ระบบจัดสรรค้นทุน => การตั้งค่า => การปันส่วนและจัดสรรค้นทุน => วิธีปันส่วน และจัดสรรค้นทุน ก็จะปรากฏหน้าต่างให้กำหนดวิธีการปันส่วน ในที่นี้ยกตัวอย่างเป็น วิธี KMUTT\_2546 เป็น วิธีการปันส่วนประจำปีการศึกษา 2546 เป็นต้น ดังรูป

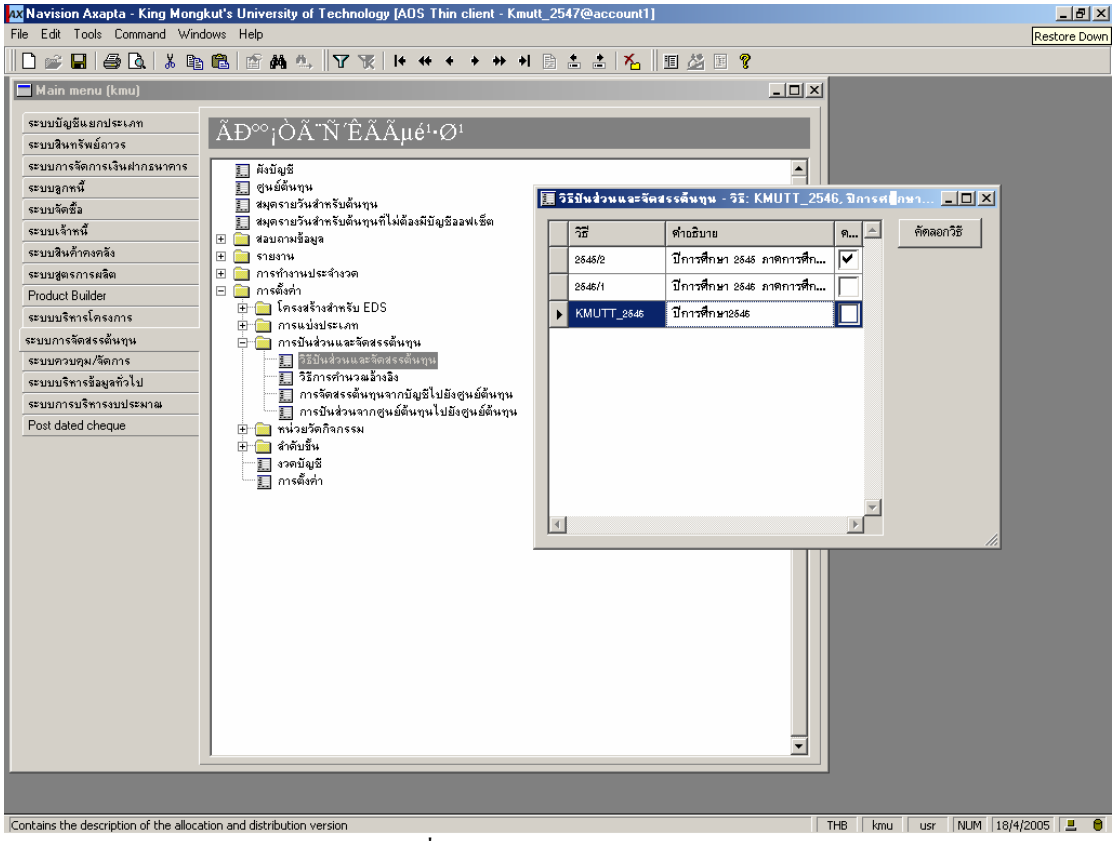

รูปที่ 4 การกำหนดวิธีการปันส่วน

 2. ไปที่ Axapta =>ระบบจัดสรรต้นทุน => การตั้งค่า => การปันส่วนและจัดสรรต้นทุน => วิธีการ คำนวณอ้างอิง ก็จะปรากฏหน้าต่างให้กำหนดรหัสอ้างอิง ในที่นี้ยกตัวอย่างเป็น รหัสอ้างอิง 46\_A เป็นเกณฑ์ การปันส่วนจากหน่วยสนับสนุนไปคณะตามพื้นที่ เป็นต้น ดังรูป

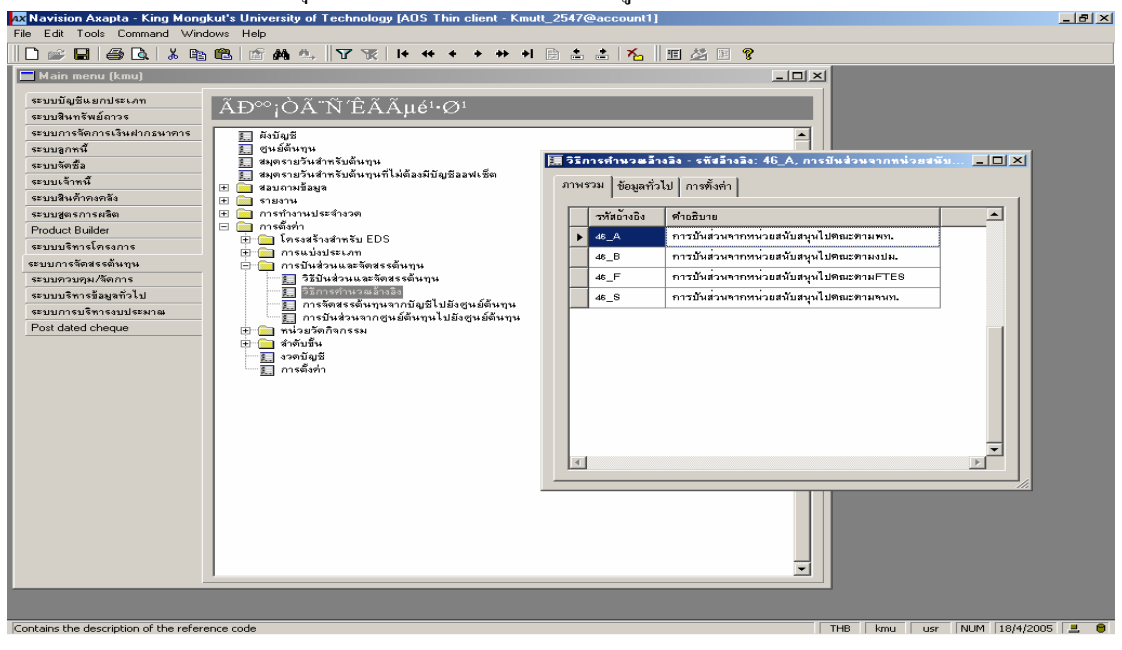

รูปที่ 5 การกำหนดรหัสอ้างอิง (หน่วยบริการไปคณะ)

หลังจากกำหนดรหัสอ้างอิงแล้ว ให้กลิ๊กเลือก Tab การตั้งก่า เริ่มบันทึกเกณฑ์การปันส่วน โดยเลือกวิธี KMUTT\_46 (ตามรูปที่ 4) เลือกสูนย์ต้นทุนและใส่เกณฑ์การปันส่วน (ตามตารางที่ 2) ดังรูป

| X Navision Axapta - King Mong<br>File Edit Tools Command Wind                                                                                                    | kut's University of Technology [AOS Thin client - Kmut<br>Jows Help                                                                                                    | L_25470                      | @account1]                                                               |                                              |                                                |            | _ 8 >     |
|----------------------------------------------------------------------------------------------------|----------------------------------------------------------------------------------------------------|------------------------------|--------------------------------------------------------------------------|----------------------------------------------|------------------------------------------------|------------|-----------|
| 🗅 🥔 🖬   🍜 🖪   👗 🖻                                                                                                    | 🛍 🖆 鍋 🥾 🛛 🍸 🚺 🕂 🕂 🔸 🔸 🔸                                                                                                    | 🗈 🛔                          | 📩 🖌 📗 🖉                                                                  | 1 🛛 💡                                        |                                                |            |           |
| 🔲 Main menu (kmu)                                                                                                    |                                                                                                    |                              |                                                                          | 1                                            | - U ×                                          |            |           |
| ระบบมัญชิมธกประเภท<br>ระบบสิงทรัพการเงินฝากรนาตาร<br>ระบบลูกหนี<br>ระบบจิกที่สื่อ<br>ระบบจิเจ้ากงกลัง<br>ระบบจิเจ้ากงกลัง<br>ระบบจิเจ้ากงกลัง<br>Product Builder | <ul> <li>ÂĐ∞;Òà "Ñ Éµi㹕⊘¹</li> <li>ดังบันธี</li> <li>ฐนต์ดีหนุน</li> <li>ฐนต์ดีหนุน</li> <li>สมุดรายวินสำหรับดีหนุนส์ไม่ต้องมีบัญชีองหเร็ด</li> <li>สมุดรายวันสำหรับดีหนุนส์ไม่ต้องมีบัญชีองหเร็ด</li> <li>รายงาน</li> <li>รายงาน</li> <li>รายงาน</li> <li>กรดีสำก</li> <li>กรดีสำก</li> </ul> | รัส จรี<br>ภาพ<br>ผล<br>อ้าง | การคำนวะมีวงมิง<br>รวม   ข้อมูลทั่วไป กา<br>รวมของมัญชีทั้งกุนกาง<br>อิง | รพัสล้างอิง: 41<br>รพังค่า  <br>อ้อม<br>สรุป | 6_A. การมีพส่วมจากหน้วยสมั<br>100.00 ตำแทกต่าง | มสนุษไปคด. |           |
| ระบบบริหารโครงการ                                                                                                    | 🕀 🦲 การแบ่งประเภท                                                                                                    | 45_                          | _A - การปันสวนจากทน                                                      | วยสนับสนุนไปด                                | าณะทำมพท.                                      |            |           |
| ระบบการจัดสรรตินทุน<br>ระบบตวบคม/รัดการ                                                                                                    | การบันส่วนและจัดสรรตันทุน                                                                                                    |                              | 35                                                                       | ดูนย์ทันทุน                                  | ซือของดูนย์ทันทุน                              | ฐานการบั   |           |
| ระบบบริหารข้อมูลทั่วไป                                                                                                    | 🧱 วิธีการศำนวณล้างสิ่ง                                                                                                    | •                            | KMUTT_2645 📭                                                             | 10501000                                     | มจธ.บางมด สำนักวิจัยและบริ                     | 2.50       |           |
| ระบบการบริหารงบประมาณ                                                                                                    | การจัดสรรต้นๆนจากบัญชีไปยังศูนย์ต้นๆน<br>ริป การขันส่วนจากศนย์ต้นๆนไปยังศนย์ต้นๆน                                                                                                    |                              | KMUTT_2546                                                               | 10701000                                     | มจธ.บางมด คณะวิศวกรรมศ                         | 25.60      |           |
| Post dated cheque                                                                                                    |                                                                                                    |                              | KMUTT_2545                                                               | 10801000                                     | มรธ.บางมด คณะครุศาสตร์อุ                       | 8.00       |           |
|                                                                                                    | <ul> <li>สำคับขึ้น</li> <li>ราดบัญชั</li> </ul>                                                                                                    |                              | KMUTT_2546                                                               | 10901000                                     | มรธ.บางมด คณะวิทยาศาสต                         | 19.00      |           |
|                                                                                                    |                                                                                                    |                              | KMUTT_2646                                                               | 11001000                                     | มจธ.บางมด ดณะพลังงานแล                         | 3.00       |           |
|                                                                                                    |                                                                                                    |                              | KMUTT_2545                                                               | 11101000                                     | มรธ.บางมด คณะทรัพยากรษ                         | 8.90       |           |
|                                                                                                    |                                                                                                    |                              | KMUTT_2846                                                               | 11201000                                     | มจธ.บางมด คณะสถาบัตยกร                         | 8.30       |           |
|                                                                                                    |                                                                                                    |                              | KMUTT_2546                                                               | 11301000                                     | มจธ.บางมด คณะเทคโนโดยีส                        | 12.70      |           |
|                                                                                                    |                                                                                                    |                              | KMUTT_2646                                                               | 11401000                                     | มจธ.บางมด คณะศิลปศาสตร์                        | 3.20       |           |
|                                                                                                    |                                                                                                    |                              | KMUTT 2545                                                               | 13101000                                     | มุษฐ.บางมุด บัณฑิตวิทยาลัย                     | 0.90       |           |
|                                                                                                    |                                                                                                    |                              | <br>KMUTT 2545                                                           | 20401000                                     | มจธ.บางขนเทียน สถาบันพั                        | 7.90       |           |
|                                                                                                    |                                                                                                    |                              |                                                                          |                                              |                                                |            |           |
|                                                                                                    |                                                                                                    | 4                            |                                                                          |                                              |                                                |            | ×<br>×    |
|                                                                                                    | <u> </u>                                                                                                    |                              |                                                                          |                                              |                                                |            |           |
|                                                                                                    |                                                                                                    |                              |                                                                          |                                              |                                                |            |           |
| Version information                                                                                                    |                                                                                                    |                              |                                                                          |                                              | THE                                            | NUM 104    | /2005     |
| version information                                                                                                    |                                                                                                    |                              |                                                                          |                                              | Ind Kilu Usr                                   | 140M 18/4  | /2005 🖃 🛡 |

รูปที่ 6 การบันทึกเกณฑ์การปันส่วน (หน่วยบริการไปคณะ)

 ไปที่ Axapta =>ระบบจัดสรรดั้นทุน => การตั้งค่า => การปันส่วนและจัดสรรต้นทุน => การปัน ส่วนจากสูนย์ต้นทุนไปยังสูนย์ต้นทุน ก็จะปรากฎหน้าต่างให้กำหนดลำดับขั้นการปันส่วน ในที่นี้ยกตัวอย่าง สูนย์ต้นทุนที่เป็นหน่วยบริการ ให้ลำดับความสำคัญเป็น 0 เนื่องจากเป็นขั้นตอนแรกที่จะคำเนินการปันส่วน ดัง รูป

| •                                                                                                    |                                                                                                    |                                                                                    |                         |                |                                     |                                         |          |                                      |  |  |  |
|----------------------------------------------------------------------------------------------------|----------------------------------------------------------------------------------------------------|------------------------------------------------------------------------------------|-------------------------|----------------|-------------------------------------|-----------------------------------------|----------|--------------------------------------|--|--|--|
| Ax Navision Axapta - King Mongkut's University of Technology [AUS Thin client - Kmutt_2547@account1] |                                                                                                    |                                                                                    |                         |                |                                     |                                         |          |                                      |  |  |  |
| File Edit Tools Command V                                                                            | Mindows Help                                                                                                    |                                                                                    |                         |                |                                     |                                         |          |                                      |  |  |  |
| 🗋 📾 🖬 📾 🗛   👗                                                                                        | 🖻 🛍 🖆 🏘 🛝 🛛 🏹 🛛 😽 🔸 🔸 🗰                                                                                                    | →I                                                                                 | B 📥 📥 🔼                 | 🎟 🍰 🖭 💡        |                                     |                                         |          |                                      |  |  |  |
| Main menu (kmu)                                                                                      |                                                                                                    | 🧮 การบันส่วนจากศูนย์ดินทุนไปยังศูนย์ดินทุน - วิรี: KMUTT_2546, 10101000, วิรี: 💶 💌 |                         |                |                                     |                                         |          |                                      |  |  |  |
| ระบบบัญชีแยกประเภท                                                                                   |                                                                                                    |                                                                                    |                         | ا بدير الم     |                                     |                                         |          |                                      |  |  |  |
| ระบบสินทรัพย์ถาวร                                                                                    | Aа°¡OA N EAAµe••Ø•                                                                                                    | . "                                                                                | 1943 194   สอมีชนุมวาย  | 1115013011     |                                     |                                         |          |                                      |  |  |  |
| ระบบการจัดการเงินฝากธนาคาร                                                                           | — ผังบัญชี                                                                                                    | - I                                                                                | 38                      | ลำตับความสำคัญ | สนย์ทันทน                           | ชื่อของตามอ์ตั้นทน                      | -        |                                      |  |  |  |
| ระบบลูกหนึ                                                                                           | 🔝 สนย์ต้นกุน                                                                                                    | ł                                                                                  | MALITT 254 P            |                | 10101000                            | มุษฐ บางมุค สามักงานกรีการบดี หน่วยตรว  |          |                                      |  |  |  |
| ระบบจัดชื่อ                                                                                          | และ และ เป็นของ และ เป็นของ เป็นของ เป็นข<br>ของ เป็นของ เป็นของ เป็นของ เป็นของ เป็นของ เป็นของ เป็นของ เป็นของ เป็นของ เป็นของ เป็นของ เป็นของ เป็นของ เป็นของ เป็นของ เป็นของ เป็นของ เป็<br>ของ เป็นของ เป็นของ เป็นของ เป็นของ เป็นของ เป็นของ เป็นของ เป็นของ เป็นของ เป็นของ เป็นของ เป็นของ เป็นของ เป็นข<br>ของ เป็นของ เป็นของ เป็นของ เป็นของ เป็นของ เป็นของ เป็นของ เป็นของ เป็นของ เป็นของ เป็นของ เป็นของ เป็นของ เป็นของ เป็นของ เป็นของ เป็นของ เป็นของ เป็นของ เป็นของ เป็<br>ของ เป็นของ เป็นของ เป็นของ เป็นของ เป็นของ เป็นของ เป็นของ เป็นของ เป็นของ เป็นของ เป็นของ เป็นของ เป็นข<br>ของ เป็นของ เป็นของ เป็นของ เป็นของ เป็นของ เป็นของ เป็นของ เป็นของ เป็นของ เป็นของ เป็นของ เป็นของ เป็นข |                                                                                    |                         |                |                                     |                                         |          |                                      |  |  |  |
| ระบบเจ้าหนึ                                                                                          | 🕀 🧰 สอบภาพข้อมูล                                                                                                    |                                                                                    | KNIUT1_2846             | 0              | 0102000                             | NHE PRIME ANALYSISTER                   |          |                                      |  |  |  |
| ระบบสินค้าคงคลัง                                                                                     | 💷 🛄 รายงาษ                                                                                                    |                                                                                    | KMUTT_2646              | 0              | 102001                              | มจธ.บางมด สำนักงานอธิการบดีกองบริกา     |          |                                      |  |  |  |
| ระบบสูตรการผลิต<br>Destaut Duildes                                                                   | 🖽 🔜 การทางานบระจางวด                                                                                                    |                                                                                    | KMUTT_2846              | 0              | 0102003                             | มุษธ.บางมุต สำนักงานอธิการบดี กองบริกา  |          |                                      |  |  |  |
|                                                                                                    | 😥 💼 โครงสร้างสำทรับ EDS                                                                                                    |                                                                                    | KMUTT_2546              |                | 10102008                            | มจธ.บางมด สำนักงานอธิการบดี กองบริกา    |          |                                      |  |  |  |
| SEDUDSHI SEVISORIS                                                                                   | 🕀 🧰 การแปลประเภท                                                                                                    |                                                                                    | KMUTT_2846              | 0              | 10102006                            | มรธ.บางมด สำนักงานอธิการบดี กองบริกา    |          |                                      |  |  |  |
| ระบบการของเคม/จัดการ                                                                                 | ารสุขสรรณหญาน — กรมีนส่วนและโดงสรรณ์หญาม<br>าวบฎม/โตการ<br>โร้างกร้อมส่วนและโดงสรรณ์หญาน<br>โว้างกร้อมส่วนและโดงสรรณ์หญาน<br>โว้างกร้างหลายเหน                                                                                                    |                                                                                    | การบนสวนและจัดสรรตันทุน | ł              | KMUTT 2546                          | 0                                       | 10102007 | มขอ,มางมด สำนักงานอธิการมดี กองมริกา |  |  |  |
| ระบบบริหารข้อมูลทั่วไป                                                                               |                                                                                                    |                                                                                    | KMUTT as re             | 0              | 40403000                            | ມາສະນານອີ ສຳນັກການກີກາສາທີ່ ການອກັນ     |          |                                      |  |  |  |
| ระบบการบริหารงบประมาณ                                                                                |                                                                                                    |                                                                                    | 10000000                |                | 10103000                            |                                         |          |                                      |  |  |  |
| Post dated cheque                                                                                    | t dated cheque 🕀 📄 หน่วยวัตถิจกรรม                                                                                                    |                                                                                    | KMUT1_2645              | 0              | 10103002                            | มพธ.บางมพ สาหกงาหอธการบพ กองพลง ก       |          |                                      |  |  |  |
| 🕀 🔂 สำคับขึ้น                                                                                        |                                                                                                    | KMUTT_2646                                                                         | 0                       | 10103003       | มระบางมด สำนักงานอธิการบดีกองคลัง ก |                                         |          |                                      |  |  |  |
|                                                                                                    | 📰 งวดบัญชี                                                                                                    | -                                                                                  | KMUTT_2846              | 0              | 10104000                            | มจธ.บางมด สำนักงานอธิการบดี กองแผนง     |          |                                      |  |  |  |
|                                                                                                    | A CISWAYI                                                                                                    |                                                                                    | KMUTT_2846              | 0              | 10108000                            | มุษธ.บางมุต สำนักงานอธิการบุตี กองกิษกา |          |                                      |  |  |  |
|                                                                                                    |                                                                                                    |                                                                                    | KMUTT_2846              | 0              | 10108002                            | มจธ.บางมด สำนักงานอธิการบดี กองกิจกา    |          |                                      |  |  |  |
|                                                                                                    |                                                                                                    |                                                                                    | KMUTT_2546              | 0              | 10105003                            | มรธ.บางมด สำนักงานอธิการบดี กองกิรกา    |          |                                      |  |  |  |
|                                                                                                    |                                                                                                    |                                                                                    | KMUTT_2546              | 0              | 10106000                            | มระบางมด สำนักงานอธิการบดี กองบริกา     |          |                                      |  |  |  |
|                                                                                                    |                                                                                                    |                                                                                    | KMUTT_2546              | 0              | 10106004                            | มาธ.บางมด สำนักงานอธิการบดี กองบริกา    |          |                                      |  |  |  |
|                                                                                                    |                                                                                                    |                                                                                    | KMUTT_2646              | 0              | 10106008                            | มระบางมด สำหักงานอธิการบดี กองบริกา     |          |                                      |  |  |  |
|                                                                                                    |                                                                                                    |                                                                                    | KMUTT_2846              | 0              | 10108000                            | มรธ.บางมด สำนักงานธริการบดี งานพยาบ     |          |                                      |  |  |  |
|                                                                                                    |                                                                                                    |                                                                                    | KMUTT_2846              | 0              | 10109000                            | มรธ.บางมด สำนักงานอธิการบดีส่วนพัฒน     |          |                                      |  |  |  |
|                                                                                                    |                                                                                                    |                                                                                    | KMUTT_2846              | 0              | 10110000                            | มรธ.บางมด สำนักงานอธิการบดีส่วนทะเบีย   |          |                                      |  |  |  |
|                                                                                                    |                                                                                                    |                                                                                    | KMUTT_2846              | 0              | 10111000                            | มรธ.บางมด สำนักงานอธิการบดี งานจัดกา-   | -1       |                                      |  |  |  |
|                                                                                                    | 2                                                                                                    |                                                                                    | •                       |                | ,                                   |                                         | -        |                                      |  |  |  |
|                                                                                                    |                                                                                                    |                                                                                    |                         |                |                                     |                                         | <b>•</b> |                                      |  |  |  |
|                                                                                                    |                                                                                                    |                                                                                    |                         |                |                                     |                                         |          |                                      |  |  |  |
| Current allocation and distribution                                                                  | n version                                                                                                    |                                                                                    |                         |                |                                     | THB kmu usr NUM 18/4/2005               | 5 📃 🖯    |                                      |  |  |  |

รูปที่ 7 การกำหนดลำดับขั้นการปันส่วน (หน่วยบริการไปคณะ)

#### การประมวลผล

้ ก่าใช้จ่ายทั้งหมดที่บันทึกไว้ที่มิติหน่วยงาน หน่วยบริการ จะถูกนำไปปันส่วนให้กับสำนักงานคณบดี ้คณะต่าง ๆ ตามเกณฑ์ที่กำหนดไว้

#### <u>ขั้นตอนที่ 2 การปันส่วนค่าใช้จ่ายภายในหน่วยผลผลิต (กิจกรรมสนับสนุนของหน่วยผลิต)</u>

โครงสร้างภายในของหน่วยผลผลิต ประกอบด้วยภายวิชาต่าง ๆ และสำนักงานคณบดี กิจกรรมของ และเมื่อเกิดค่าใช้จ่ายจะเป็นค่าใช้จ่ายทางอ้อมที่จะต้อง สำนักงานคณบดี จะเป็นภารกิจสนับสนุนการผลิต ้ปันไปสู่ภาควิชาต่าง ๆ การปันส่วนค่าใช้จ่ายของสำนักงานคณะใช้เกณฑ์ที่สอดคล้องกับการปันส่วนของหน่วย ้บริการ ในขั้นตอนนี้จะต้องเริ่มต้นด้วยการจัดกลุ่มค่าใช้จ่ายของกิจกรรมต่าง ๆ ภายในสำนักงานคณะ หากไม่ ้สามารถหาค่าใช้จ่ายได้อาจใช้วิธีกำหนดสัดส่วนของค่าใช้จ่ายของแต่ละกิจกรรม ดังตารางต่อไปนี้

| ถำดับ | กิจกรรม                  | บุคลากร | FTES | งปม. | พื้นที่ |
|-------|--------------------------|---------|------|------|---------|
| ที่   |                          |         |      |      |         |
| 1     | งานบริหารบุคคลและธุรการ  | xxxx    |      |      |         |
| 2     | งานการเงิน บัญชีและพัสคุ |         |      | XXXX |         |
| 3     | งานอาการและจัดการพื้นที่ |         |      |      | XXXX    |
| 4     | งานบริการการศึกษา        |         | XXXX |      |         |
| 5     | งานประกันคุณภาพ          |         | XXXX |      |         |
| 6     | งานสนับสนุนการบริหาร     |         | xxxx |      |         |
| 7     | ค่าสาธารณูปโภค           |         |      |      | XXXX    |

ตารางที่ 3 ตารางแสดงกิจกรรมและเกณฑ์ที่ใช้ปันส่วนของคณะไปสู่ภาควิชา

เมื่อถึงขั้นตอนนี้จะเกิดค่าใช้จ่ายทางอ้อม 2 ประเภท คือ

- 1. ค่าใช้จ่ายทางอ้อมจากหน่วยบริการที่ปันมาไว้ที่สำนักงานคณะ
- 2. ค่าใช้ง่ายทางอ้อมจากสำนักงานคณะที่ต้องปันลงสู่ภาควิชา

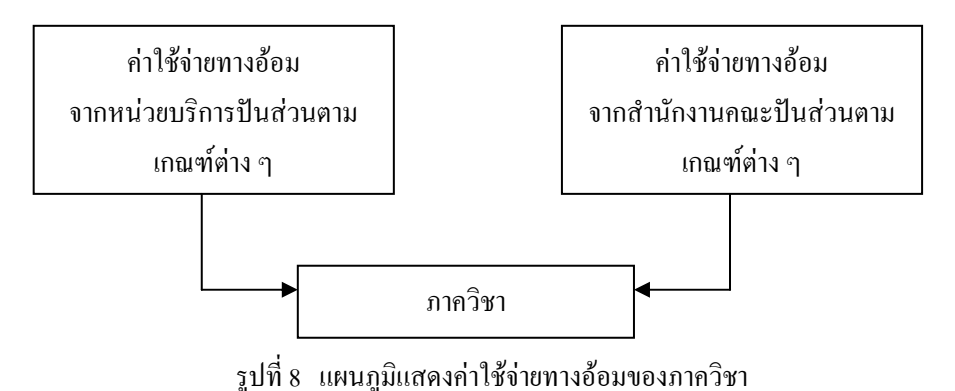

ให้นำค่าใช้จ่ายทางอ้อมข้างต้น มารวมกันและปันลงสู่แต่ละภาควิชาด้วยเกณฑ์ ดังนี้

- 1. ค่าใช้จ่ายทางอ้อมที่เกิดขึ้นด้วยเกณฑ์บุคลากร
- 2. ค่าใช้ง่ายทางอ้อมที่เกิดขึ้นด้วยเกณฑ์ FTES
- 3. ค่าใช้จ่ายทางอ้อมที่เกิดขึ้นด้วยเกณฑ์ งปม.
- 4. ค่าใช้จ่ายทางอ้อมที่เกิดขึ้นด้วยเกณฑ์พื้นที่
- ใช้จำนวนบุคลากรของภาควิชาปันส่วน ใช้จำนวน FTES ของภาควิชาปันส่วน ใช้จำนวน งปม. ของภาควิชาปันส่วน
- ใช้จำนวนพื้นที่ของภาควิชาปันส่วน

เกณฑ์การปันส่วนจากสำนักงานคณบดีไปให้ภาควิชา จะประกอบด้วย

1. เกณฑ์การปันส่วนที่สำนักงานคณบดีจะปันไปให้ภาควิชา

2. สัคส่วนที่จะปันไปให้แต่ละภาควิชา

แล้วนำมารวมกันก็จะได้เกณฑ์การปันส่วนจากคณะไปสู่ภาควิชา ตามตารางที่ 4 และ 5

| ลำดับที่ | กิจกรรม                |         | ทางอ้อมโดยใช้เกณฑ์ |              |         |         |  |  |  |  |  |
|----------|------------------------|---------|--------------------|--------------|---------|---------|--|--|--|--|--|
|          |                        | บุคลากร | FTES               | เงินงบประมาณ | พื้นที่ |         |  |  |  |  |  |
| 1        | คณะวิศวกรรม            | 18.31%  | 14.39%             | 10.39%       | 56.91%  | 100.00% |  |  |  |  |  |
| 2        | คณะครุศาสตร์อุตสาหกรรม | 34.00%  | 13.00%             | 5.00%        | 48.00%  | 100.00% |  |  |  |  |  |
| 3        | คณะวิทยาศาสตร์         | 30.00%  | 30.00%             | 30.00%       | 10.00%  | 100.00% |  |  |  |  |  |
| 4        | คณะพลังงานและวัสดุ     | 25.00%  | 25.00%             | 25.00%       | 25.00%  | 100.00% |  |  |  |  |  |
| 5        | คณะทรัพย์ฯ             | 5.56%   | 53.33%             | 26.67%       | 14.44%  | 100.00% |  |  |  |  |  |
| 6        | คณะสถาปัตย์            | 17.43%  | 53.21%             | 21.77%       | 7.59%   | 100.00% |  |  |  |  |  |
| 7        | คณะเทคโนโลยีสารสนเทศ   | 0.00%   | 0.00%              | 0.00%        | 0.00%   | 0.00%   |  |  |  |  |  |
| 8        | คณะศิลปศาตร์           | 15.00%  | 65.00%             | 16.25%       | 3.75%   | 100.00% |  |  |  |  |  |
| 9        | คณะบัณฑิตวิทยาลัยฯ     | 16.67%  | 33.33%             | 16.67%       | 33.33%  | 100.00% |  |  |  |  |  |

# มหาวิทยาลัยเทคโนโลยีพระจอมเกล้าธนบุรี เกณฑ์การปันส่วนต้นทุนคณะ ไปสู่ภาควิชา

ตารางที่ 4 ตารางแสดงเกณฑ์การปันส่วนจากคณะ ไปภาควิชา (1)

|          | การปันจ                      | ท่าใช้จ่ายคณะต่าง ๆ ลงภาควิชา                                                                                    |                   |          |            |                   |              |              |            |             |            |                   |                 |                    |                  |              |
|----------|------------------------------|----------------------------------------------------------------------------------------------------|-------------------|----------|------------|-------------------|--------------|--------------|------------|-------------|------------|-------------------|-----------------|--------------------|------------------|--------------|
|          |                              |                                                                                                    |                   |          | <b>.</b> . |                   |              | •            | <b>.</b> . |             | <b>.</b> . |                   |                 |                    |                  |              |
| 10700000 | N951174NE                    | จาอธีบาย<br>สะแะวิควลระมครช์                                                                                     |                   | 41 FTES  | 6467U      | สาขนท             | 646'JU       | สามุสสาสร    | 64 6'3'L   | สางปม.      | 6W 6'31L   | <br>41 FTES       | ศา พนท<br>56.91 | สามุสสาสร<br>18.31 | ศา งปม.<br>10.39 | 100.00       |
| 10701000 | 195.114 14                   | สรมะวิควกรรมดายครั้ อำนักงานสรมบดี                                                                               | ผู้ปันไป          | 4670.78  | 100.00     | 56708.47          | 100.00       | 315          | 100.00     | 122,429,474 | 100.00     | 14.39             | 56.91           | 18.31              | 10.39            | 100.00       |
| 10702000 | มจระบางมด                    | สถนะวิควกรรมคายครั ภาควิทาวิควกรรมเครื่องกย                                                                      | รับปัน            | 756.46   | 16.20      | 5618.76           | 9.91         | 48           | 15.24      | 22,794,006  | 18.62      | 2.33              | 5.64            | 2.79               | 1.93             | 12.69        |
| 10703000 | 195.114 16                   | สถนะวิหวกรรมหายศรี ภาควิดาวิหวกรรมสุดยาพการ                                                                      | รับปั้น           | 816.94   | 17.49      | 7984.86           | 14.08        | 45           | 14.29      | 14,600,711  | 11.93      | <br>2.52          | 8.01            | 2.62               | 1.24             | 14.38        |
| 10704000 | 195.111116                   | สสมปริตาสรรมดายสร้างสร้างวิตาสรรมไขยา                                                                            | รบปน<br>จังวัง    | 766.66   | 16.41      | 11271.23          | 19.88        | 48           | 15.24      | 24,352,115  | 19.89      | <br>2.36          | 11.31           | 2.79               | 2.07             | 18.53        |
| 10706000 | 145.111194                   | สถะวิควกรรมคายครักาศวิทาวิควกรรมเคมี                                                                             | รับปัน            | 292.58   | 6.26       | 5916.77           | 10.43        | 36           | 11.43      | 12,995,211  | 10.61      | <br>0.90          | 5.94            | 2.09               | 1.10             | 10.03        |
| 10707000 | มจระบางมด                    | สถแขวิศวกรรมคายศรี ภาศวิทาวิศวกรรมอาหาร                                                                          | รับปัน            | 110.63   | 2.37       | 4809.38           | 8.48         | 14           | 4.44       | 5,077,318   | 4.15       | 0.34              | 4.83            | 0.81               | 0.43             | 6.41         |
| 10708000 | มจระบางมด                    | สรมะวิควกรรมคายครั ภาควิทาวิควกรรมระบบควบคุมแปะเครื่องมือวัด                                                     | รับปั้น           | 233.72   | 5.00       | 4206.5            | 7.42         | 17           | 5.40       | 6,379,858   | 5.21       | 0.72              | 4.22            | 0.99               | 0.54             | 6.47         |
| 10709000 | 195.114 16                   | สถนะวิควกรรมดายตรี ภาควิหาวิควกรรมเครื่องมือแปะวัยคุ                                                             | รับปั้น           | 360.16   | 7.71       | 2271.75           | 4.01         | 23           | 7.30       | 7,483,712   | 6.11       | 1.11              | 2.28            | 1.34               | 0.64             | 5.36         |
| 10710000 | 195.11J14                    | สรแขวควารรมคายครัวาควารว่ารวมยงแวคยอม<br>ครแขวควารรมคายครัวาควิจาวิควารรมอิเอ็กหรอนิวย์แชยโหรคมนาคะ              | รบบน<br>รับปั้น   | 129.15   | 3.70       | 3928.1            | 3.53<br>6.93 | 12           | 3.81       | 5,196,346   | 4.24       | <br>0.40          | 3.94            | 1.22               | 0.44             | 3.54<br>6.18 |
| 10712000 | มจร.บางมด                    | สรมะวิควกรรมคายครั ภาควิชาวิควกรรมคลมพิวเคลรั                                                                    | รับปั้น           | 467.07   | 10.00      | 2193.5            | 3.87         | 25           | 7.94       | 7,266,169   | 5.93       | 1.44              | 2.20            | 1.45               | 0.62             | 5.71         |
|          |                              |                                                                                                    |                   |          |            |                   |              |              |            |             |            |                   |                 |                    |                  |              |
|          |                              |                                                                                                    |                   | Rin FTES | อัดอ่วน    | ล่า สิ้นที่       | อัดอ่วน      | สาบุลสากร    | อัดอ่วน    | ส่างปม.     | อัตอ่วน    | <br>én FTES       | ล่า สิ้นที่     | ด่ามุดสากร         | ค่า งปม.         | 223          |
| 10800000 | 195.11416<br>1175.117416     | สรมสรรคายสรีรุสยาพกรรม<br>สรมสรรครสร้างการกรรม ถ้าเว็บ เวเตรายเสี                                                | .57               | 1505 10  | 100.00     | 15008 70          | 100.00       | 01.0         | 100.00     | 22 240 E00  | 100.00     | <br>13.00         | 48.00           | 34.00              | 5.00             | 100.00       |
| 10802000 | 192.11116                    | สณะสรุสายสรัฐสยาสารรูป อาเมตาและแบล<br>สรณะสรุสายสรัฐสยาพกรรม ภาสวิชาสรุสายสร้เหลโนไปรี                          | พูบแบบ<br>รับปัน  | 392.06   | 25.05      | 15800.72          | 9.96         | 18           | 19.78      | 6,059,676   | 18.17      | 3.26              | 4.78            | 6.73               | 0.91             | 15.67        |
| 10803000 | มจระบางมด                    | สรมะครูดายสรัฐสยาพกรรม ภาควิชาสรูดายสรัเสรื่องกย                                                                 | รับปั้น           | 250.58   | 16.01      | 4776              | 30.03        | 13           | 14.29      | 4,695,241   | 14.08      | 2.08              | 14.41           | 4.86               | 0.70             | 22.05        |
| 10804000 | มจระบางมด                    | สรมะครูดายครัฐสยาพกรรม ภาควิชาครูดายคริไฟฟ้า                                                                     | รับปั้น           | 222.78   | 14.23      | 1992              | 12.52        | 22           | 24.18      | 7,290,227   | 21.86      | 1.85              | 6.01            | 8.22               | 1.09             | 17,17        |
| 10805000 | 195.114 14                   | สรณะสรุลายสรัฐสยาพกรรม ภาสวิชาสรุลายสรีโธธา                                                                      | รับปั้น<br>จังวั  | 138.33   | 8.84       | 1992              | 12.52        | 13           | 14.29      | 4,166,000   | 12.49      | <br>1.15          | 6.01            | 4.86               | 0.62             | 12.64        |
| 10806000 | 195.111116                   | สรณะสรุลายสรัฐสยาพารรม สาสวิชาสรุลายสรัฐสยาพาร<br>สามอาณาระรักษาการวบ โดยเราะรักษ์ เกษร์รายเป็นไปร้องหรือเป็     | รับปน<br>อังโง    | 142.11   | 9.08       | 1992              | 12.52        | 11           | 12.09      | 5,180,555   | 15.54      | <br>1.18          | 6.01            | 4.11               | 0.78             | 12.08        |
| 10808000 | 145.11416                    | ทแอกรูการกรฐกรากกรรม เกรงการจกกรรกกรรกกระเบรกเปลง<br>กรณะกรุกายกรัฐกรากกรรม ภากวิชากรรกยกรีเทคโนไปปี(กอมพิวเกอร์ | รับปัน            | 333.22   | 21.29      | 1170.72           | 7.36         | 6            | 6.59       | 3,447,928   | 10.34      | <br>2.77          | 3.53            | 2.00               | 0.55             | 9.06         |
|          |                              |                                                                                                    |                   |          |            |                   |              |              |            |             |            |                   |                 |                    |                  |              |
|          |                              |                                                                                                    |                   | R'I FTES | อัดอ่วน    | ล่า สิ้นที่       | อัดอ่วน      | ส่ามุคยากร   | อัดอ่วน    | ค่า งปม.    | อัดอ่วน    | én PTES           | ล่า สิ้นที่     | ส่ามุคยากร         | ค่า งปม.         | 2.3 R        |
| 10900000 | 195.114 1 <b>4</b>           | สสมธวิทธาลายสร้                                                                                                  |                   |          |            |                   |              |              |            |             |            | <br>30.00         | 10.00           | 30.00              | 30.00            | 100.00       |
| 10901000 | N35.117.196                  | สรแรวทราคาชคร อาแลงานสรแบด<br>สรแรวิทราคาชครัสาควิทาพีซิสท์                                                      | ผูบนาย<br>จับโน   | 2458.9   | 21.72      | 33039.5           | 24.93        | 132.0        | 28.79      | 50,762,985  | 28.80      | <br>55.00<br>8.52 | 35.00           | 55.00              | 55.00            | 200.00       |
| 10903000 | 115.11119                    | สรมะวิทยาคายสรั ภาสวิหาสรนิสลายสรั                                                                               | รับปั้น           | 1140.24  | 46.37      | 6045.47           | 18.30        | 32           | 24.24      | 15,925,465  | 31.37      | <br>13.91         | 1.83            | 7.27               | 9.41             | 32.43        |
| 10904000 | มจระบางมด                    | สสมรวิทราราชสรี สาควิชาเตมี                                                                                      | รับปั้น           | 541.89   | 22.04      | 8367.83           | 25.33        | 37           | 28.03      | 12,402,845  | 24.43      | 6.61              | 2.53            | 8.41               | 7.33             | 24.88        |
| 10905000 | มจร.บางมด                    | สณะวิทราศาชสรี สาสวิชาจุปชีวิทรา                                                                                 | รับปั้น           | 242.7    | 9.87       | 10389.46          | 31.45        | 25           | 18.94      | 7,813,530   | 15.39      | 2.96              | 3,14            | 5.68               | 4.62             | 16.41        |
|          |                              |                                                                                                    |                   |          |            | 2. A.A.           |              |              |            | يام ما      |            | <br>4             | s. A. A         |                    | da setar         |              |
| 11000000 | มจร.บางมด                    | สรมราดขึ้งงานแปะวัติด                                                                                            |                   | HITIES   |            |                   |              | 1121111      |            | #10D2.      |            | 25.00             | 25.00           | 25.00              | 25.00            | 100.00       |
| 11001000 | มจร.บางมด                    | สณะหยังงานแปะวัตลุ อำนักงานสณบดี                                                                                 | ผู้ปันไป          | 612.53   | 100.00     | 4916.46           | 100.00       | 65.0         | 100.00     | 19,118,497  | 100.00     | 25.00             | 25.00           | 25.00              | 25.00            | 100.00       |
| 11002000 | มจระบางมด                    | สณะหลังงานและวัตรุ อางวิหาเทลโนโสอีหลังงาน                                                                       | รับปั้น           | 230.02   | 37.55      | 1175.86           | 23.92        | 20           | 30.77      | 4,388,413   | 22.95      | 9.39              | 5.98            | 7.69               | 5.74             | 28.80        |
| 11003000 | 195.114 14<br>196            | สรณะหลังงานและวัญลู อารวิราเทคโนโสลีการจัดการหลังงาน                                                             | รับปั้น<br>- วั   | 85.5     | 13.96      | 812.6             | 16.53        | 16           | 24.62      | 3,678,217   | 19.24      | <br>3.49          | 4.13            | 6.15               | 4.81             | 18.59        |
| 11004000 | 1955.111.116<br>1975.111.116 | สรณะพระงงานแระวรคุ อารวราเทศเนเธรวรคุ<br>ครณะพร้องานแระวรคุ อารวิราเทศในไปรี่อื่อแวดข้อม                         | รบบน<br>รับปัน    | 112.5    | 18.37      | 1063.5            | 21.63        | 15           | 23.08      | 4312300     | 26.45      | 4.59              | 5.41<br>6.32    | 4.23               | 5.64             | 22.38        |
| 11006000 | มจระบางมด                    | สถเรตสังงานแปรวัดดุ อาธวิชาเทลโนไปธีอุณหาภาพ                                                                     | รับปัน            | 59.0     | 9.63       | 621.5             | 12.64        | 3            | 4.62       | 1,682,506   | 8.80       | 2.41              | 3.16            | 1.15               | 2.20             | 8.92         |
|          |                              |                                                                                                    |                   |          |            |                   |              |              |            |             |            |                   |                 |                    |                  |              |
|          |                              |                                                                                                    |                   | Rin FTES | อัดอ่วน    | ล่า พื้นที่       | อัดอ่วน      | ส่ามุสสาสร   | อัดอ่วน    | คำ เปม.     | อัดอ่วน    | <br>AN PTES       | ล่า สินที       | ดำบุดสาวร          | สำเวราม.         | 2.18         |
| 11100000 | 175.117.116<br>175.117.116   | สถแขทรพรากรขวารของสายและเทศไนได้รู้<br>สถแขทรัพรากรชีวาราพและเทศไนได้รู้กำนักงานความหลื                          | สมับเป็นไป        | 343.5    | 100.00     | 21579.5           | 100.00       | 42.0         | 100.00     | 14 326 693  | 100.00     | 53.33             | 14.44           | 5.56               | 26.67            | 100.00       |
| 11102000 | มจร.บางมด                    | สถแรทรัพราสรชีวสาพแสรเทคโนโสรี ธารวิชาเทคโนโสรีพลังสารเลียเรี                                                    | รับปัน            | 81.12    | 23.62      | 5394.9            | 25.00        | 10.5         | 25.00      | 3,581,674   | 25.00      | 12.59             | 3.61            | 1.39               | 6.67             | 24.26        |
| 11103000 | มจร.บางมด                    | สรมะทรัสงารร้วงานและเทคโนโสรี อางวิชาเทคโนโสรีชีวเคมี                                                            | รับปัน            | 56.25    | 16.38      | 5394.9            | 25.00        | 10.5         | 25.00      | 3,581,673   | 25.00      | 8.73              | 3.61            | 1.39               | 6.67             | 20.40        |
| 11104000 | 195.114 IS                   | สถแรทรัพรากรชีวภาพและเทคโนโลรี อารวิชาเทคโนโลรีชีวภาพ                                                            | รับปั้น           | 152.13   | 44.29      | 5394.9            | 25.00        | 10.5         | 25.00      | 3,581,673   | 25.00      | <br>23.62         | 3.61            | 1.39               | 6.67             | 35.29        |
| 11105000 | 245.21926                    | ครณะพริตราสรชิวสาทแปะเทคในไปรี ยารวิชาสารจัดสารทริตราสรชิวส                                                      | รับปน             | 54.0     | 15.72      | 5394.9            | 25.00        | 10.5         | 25.00      | 3,581,673   | 25.00      | <br>8.38          | 3.61            | 1.39               | 6.67             | 20.05        |
|          |                              |                                                                                                    |                   | RI FTES  | อัตอ่วน    | ล่า สิ้นที่       | อัดอ่วน      | ส่ามุสสาสร   | อัดอ่วน    | ค่า งปม.    | อัดอ่วน    | én FTES           | ล่า สิ้นที่     | ด่ามูดสาวร         | én asla.         | 222          |
| 11200000 | 195.114 NG                   | สรมของาปัตรกรรมดายครั                                                                                            |                   |          |            |                   |              |              |            |             |            | 53.21             | 7.59            | 17.43              | 21.77            | 100.00       |
| 11201000 | มจร.บางมด                    | สถและถาบัตรกรรมดายสร์ อำนักงานสถเบดี                                                                             | ผู้ปันไป          | 321.82   | 100.00     | 19613.7           | 100.00       | 53.0         | 100.00     | 18,939,343  | 100.00     | 53.21             | 7.59            | 17.43              | 21.77            | 100.00       |
| 11202000 | 195.11J14                    | สถนะออาป สุดกรรมคายสร้างารวิหายถาป สุดกรรม<br>สามครามในสารรมกายสร้างารวิหายกาปไลสารรม                            | รับปน<br>อันโน    | 201.87   | 62.73      | 6537.9            | 33.33        | 17.7         | 33.33      | 6,313,115   | 33.33      | 33.38             | 2.53            | 5.81               | 7.26             | 48.97        |
| 11203000 | 195.11414<br>195.11416       | สณะออกบลรกรรมสายสร้อารวิชาสิปปลลอาหากรรม<br>สรณะออกบีสรกรรมสายสร้อารวิชาสิปปลลอาหากรรม                           | รบบน<br>รับปั้น   | 46.75    | 22.75      | 6537.9            | 33.33        | 17.7         | 33.33      | 6,313,114   | 33.33      | <br>12.10         | 2.53            | 5.81               | 7.26             | 23.33        |
|          |                              | •                                                                                                    |                   |          |            |                   |              |              |            |             |            |                   |                 |                    |                  |              |
|          |                              |                                                                                                    |                   | rin FTES | อัดอ่วน    | ล่า สิ้นที่       | อัดอ่วน      | ส่ามุสสากร   | อัดอ่วน    | ค่า งปม.    | อัดอ่วน    | in FTES           | ล่า สิ้นที่     | ส่ามุสสาทร         | คำ งปม.          | 2.2 R        |
| 11300000 | 195.114 14                   | สรมะเทสโนโฮโฮโรรรณเทส                                                                                            | .87 • 1           |          | 105.5      | 47977.5           | 105.51       |              | 100        |             | 100.0      | <br>0.00          | 0.00            | 0.00               | 0.00             | 0.00         |
| 11301000 | 195.111 194<br>195.111 194   | สรแรงกลามเสรอารอนเทล อานกงานสรแบลี<br>สรแรงหลับเรือร้องรอนเทล อาสวิสาวิหลาการคอบชิวเตอร์                         | ผูบนไป<br>รับปั้น | 1576.34  | 100.00     | 17501.5<br>5833 A | 33.32        | 82.0<br>27.3 | 33.32      | 28,927 090  | 33.32      | <br>158.19        | 8.80            | 37.86              | 39.36            | 244.21       |
| 11303000 | 195.114 Ne                   | สรแะเทลโนไฮอีอารอนเทล อาอวิชาเทลโนไฮอีอารอนเทล                                                                   | รับปั้น           | 1385.09  | 87.87      | 5833.8            | 33.33        | 27.3         | 33.33      | 28,927,090  | 33.33      | <br>0.00          | 0.00            | 0.00               | 0.00             | 0.00         |
| 11304000 | 195.114 1 <b>9</b>           | สรมะเทคโนไปอีอารอนเทล อาธวิชาวิทธการอื่ออารข้อมูป                                                                | กับปั้น           |          |            |                   |              |              |            |             |            | 0.00              | 0.00            | 0.00               | 0.00             | 0.00         |
| 11305000 | 195.114 NG                   | สรแะเทลโนโปซีอารอนเทล อาฮวิชาวิดวกรรมชอสนวรั                                                                     | ຈັນນັ້ນ           | 22.5     | 1.43       | 5833.8            | 33.33        | 27.3         | 33.33      | 28,927,090  | 33.33      | 0.00              | 0.00            | 0.00               | 0.00             | 0.00         |
|          |                              |                                                                                                    |                   | 41 FTF 0 | Ka émer    | 47 <b>4</b> . d   | in inc.      | ส่วนสาวาร    | lie imme   | سامي وته    | Na i       | <br>és erro       | in had          | dana dana -        | يعامل واو        |              |
| 11400000 | มจร.บางมด                    | สรมะสิสปลาชสรี                                                                                                   |                   | HIFIES   | 240.211    | 1171421           |              |              | 240.211    | 11 U U U U. | 340311     | <br>65.00         | 3.75            | 15.00              | 16.25            | 100.00       |
| 11401000 | มจร.บางมด                    | สรมะสิธปลายสร้ อำนักงานสรมบลี                                                                                    | ญ้มีนไป           | 1147.14  | 100.00     | 3567.3            | 100.00       | 42.0         | 100.00     | 23,533,925  | 100.00     | 65.00             | 3.75            | 15.00              | 16.25            | 100.00       |
| 11402000 | มจร.บางมด                    | สรมะสิธปลายครั้ ยางวิชาภาษาพื้นฐาน                                                                               | รับปั้น           | 497.56   | 43.37      | 1236.0            | 34.65        | 22.0         | 52.38      | 9,930,460   | 42.20      | 28,19             | 1.30            | 7.86               | 6.86             | 44.21        |
| 11403000 | 195.114 IG                   | สรมะสิปปลายสร้ายางวิชาภาษาลายสรัประธุกล์                                                                         | กับปั้น           | 99       | 8.63       | 1364.0            | 38.24        | 9.0          | 21.43      | 7,557,040   | 32.11      | <br>5.61          | 1.43            | 3.21               | 5.22             | 15.48        |
| 11404000 | 112271111                    | #CHEMOTHIRG2 DISIBILITERAL COLORNAL COLORNAL COLORNAL COLORNAL COLORNAL COLORNAL COLORNAL COLORNAL COLORNAL COL  | รมมน              | 550.58   | 48.00      | 967.3             | 27.11        | 11.0         | 26.19      | 6,046,425   | 25.69      | 31.20             | 1.02            | 3.93               | 4.18             | 40.32        |

ตารางที่ 5 ตารางแสดงเกณฑ์การปันส่วนจากคณะ ไปภาควิชา (2)

#### <u>Axapta</u>

สำหรับการบันทึกเกณฑ์การปันส่วนจากหน่วยบริการไปยังหน่วยผลิต ในระบบ Axapta ทำได้โดย

 ไปที่ Axapta =>ระบบจัดสรรต้นทุน => การตั้งค่า => การปันส่วนและจัดสรรต้นทุน => วิธีการ คำนวณอ้างอิง ก็จะปรากฎหน้าต่างให้กำหนดรหัสอ้างอิง ในที่นี้ยกตัวอย่างเป็น รหัสอ้างอิง 46\_07 เป็นเกณฑ์ การปันส่วนจากสำนักงานคณะวิศวกรรมศาสตร์ไปภาควิชา เป็นต้น

| 🖾 Navision Axapta - King Mongkut's University of Technology (AOS Thin client - Kmutt_2547@account1)                                                                                                    |                                  |                                                                                                    |                                                                                                    |                       |  |  |  |  |  |
|----------------------------------------------------------------------------------------------------|----------------------------------|----------------------------------------------------------------------------------------------------|----------------------------------------------------------------------------------------------------|-----------------------|--|--|--|--|--|
| File Edit Tools Command Win                                                                                                    | ndows Help                       |                                                                                                    |                                                                                                    | Close                 |  |  |  |  |  |
| 🗅 📨 🖬   😂 🖎   👗 🐚                                                                                                    | s 📾 🖆 🗛 🛝 🛛 🍞 😿 🛛 I+ ++ + + ++ + | M 🗈 🏝 📩   🚣   🔟 🤉                                                                                                    | 🚈 🗉 😵                                                                                                    |                       |  |  |  |  |  |
| 🔚 Main menu (kmu)                                                                                                    |                                  |                                                                                                    |                                                                                                    |                       |  |  |  |  |  |
| สรมมีมีสุมัน แกาเร เ L m<br>เรมมสินทั้งส์เการ<br>เรมมากรรักการเงินทักรมากกร<br>เรมมากรักการเงินทักรมากกร<br>เรมมากรักก<br>เรมมากับกับ<br>การกุม เป็นสินทักรการ<br>เรมมากรักรเการ<br>เรมมากรามกระบริการการ<br>เรมมากระบริการการ<br>เรมมากระบริการการ<br>เรมมากระบริการการ<br>เรมมากระบริการการ<br>กระบบ เรมาร์กระการ<br>เรมมากระบริการการ<br>กระบบ เรมาร์กระการ<br>กระบบ เรมาร์กระการ<br>กระบบ เรมาร | ADO TO AT TAA JUG- OF            | Image: Second second second | สังสร้างร้อง 46_07, การสินส่วนพละวิศวร<br>เด็กท่า<br>ทารป็นส่วนคณะวิศวร<br>การป็นส่วนคณะวิศวร<br>การป็นส่วนคณะวิศวร<br>การป็นส่วนคณะสามอย่ะ<br>การปันส่วนคณะสามอย่ะ<br>การปันส่วนคณะสามอย่ะ<br>การปันส่วนคณะสามอย่ะ<br>การปันส่วนคณะวิทยะ |                       |  |  |  |  |  |
| concains the description of the rerei                                                                                                    | Terrice code                     |                                                                                                    | Ind kmu usr                                                                                                    | - INOM 11974/2005 🖻 🙂 |  |  |  |  |  |

รูปที่ 9 การกำหนครหัสอ้างอิง (สำนักงานคณะไปภาควิชา)

หลังจากกำหนดรหัสอ้างอิงแล้ว ให้คลิ๊กเลือก Tab การตั้งค่า เริ่มบันทึกเกณฑ์การปันส่วน โดยเลือกวิธี KMUTT\_46 (ตามรูปที่ 3) เลือกศูนย์ด้นทุนและใส่เกณฑ์การปันส่วน (ตามตารางที่ 5)

| 🗖 Main menu (kmu)                                                                                                    |                                                                       |   |  |                                                                                                    |                                                                                                    |                                                                                                    |          |
|----------------------------------------------------------------------------------------------------|-----------------------------------------------------------------------|---|--|----------------------------------------------------------------------------------------------------|----------------------------------------------------------------------------------------------------|----------------------------------------------------------------------------------------------------|----------|
| Mañn menu (knu)<br>ระบบใหรีมนัญมีแมกประเภท<br>ระบบริษัทรีมต่อกรร<br>ระบบริษัทรี่<br>ระบบริษัทรี่<br>ระบบรินารี | AD <sup>∞</sup> (ÒA <sup>™</sup> ) ÉAAµé <sup>1</sup> -⊘ <sup>1</sup> |   |  | <ul> <li>สร้างร้อง: 46_07</li> <li>พ่า</li> <li>พ่า</li> <li></li> <li< td=""><td><ol> <li>การมีนส่วนตะะวิทวๆ</li> <li>100.00 คำแขกต่าง</li> <li>ชื่อชองสูนยังันบุน</li> <li>มีอบบางมด คณะวิศวกรร</li> <li>มจบบางมด คณะวิศวกรร</li> <li>มจบบางมด คณะวิศวกรร</li> <li>มจบบางมด คณะวิศวกรร</li> <li>มจบบางมด คณะวิศวกรร</li> <li>มจบบางมด คณะวิศวกรร</li> <li>มจบบางมด คณะวิศวกรร</li> <li>มจบบางมด คณะวิศวกรร</li> <li>มจบบางมด คณะวิศวกรร</li> <li>มจบบางมด คณะวิศวกรร</li> <li>มจบบางมด คณะวิศวกรร</li> <li>มจบบางมด คณะวิศวกรร</li> <li>มจบบางมด คณะวิศวกรร</li> <li>มจบบางมด คณะวิศวกรร</li> </ol></td><td><b>5</b>7407751)<br/><b>12.69</b><br/>14.39<br/>18.53<br/>10.68<br/>10.03<br/>6.41<br/>6.47<br/>5.37<br/>3.54<br/>6.18<br/>5.71</td><td></td></li<></ul> | <ol> <li>การมีนส่วนตะะวิทวๆ</li> <li>100.00 คำแขกต่าง</li> <li>ชื่อชองสูนยังันบุน</li> <li>มีอบบางมด คณะวิศวกรร</li> <li>มจบบางมด คณะวิศวกรร</li> <li>มจบบางมด คณะวิศวกรร</li> <li>มจบบางมด คณะวิศวกรร</li> <li>มจบบางมด คณะวิศวกรร</li> <li>มจบบางมด คณะวิศวกรร</li> <li>มจบบางมด คณะวิศวกรร</li> <li>มจบบางมด คณะวิศวกรร</li> <li>มจบบางมด คณะวิศวกรร</li> <li>มจบบางมด คณะวิศวกรร</li> <li>มจบบางมด คณะวิศวกรร</li> <li>มจบบางมด คณะวิศวกรร</li> <li>มจบบางมด คณะวิศวกรร</li> <li>มจบบางมด คณะวิศวกรร</li> </ol> | <b>5</b> 7407751)<br><b>12.69</b><br>14.39<br>18.53<br>10.68<br>10.03<br>6.41<br>6.47<br>5.37<br>3.54<br>6.18<br>5.71 |          |
|                                                                                                    |                                                                       |   |  |                                                                                                    |                                                                                                    |                                                                                                    |          |
| Version information                                                                                                    |                                                                       | _ |  |                                                                                                    | THB kmu usr                                                                                                    | NUM 19/4/2                                                                                                    | 2005 📃 🗧 |

รูปที่ 10 การบันทึกเกณฑ์การปันส่วน (สำนักงานคณะไปภาควิชา)

 ไปที่ Axapta =>ระบบจัดสรรด้นทุน => การตั้งค่า => การปันส่วนและจัดสรรต้นทุน => การปัน ส่วนจากสูนย์ต้นทุนไปยังสูนย์ต้นทุน ก็จะปรากฏหน้าต่างให้กำหนดลำดับขั้นการปันส่วน ในที่นี้ยกตัวอย่าง สูนย์ต้นทุนที่เป็นหน่วยงานสำนักงานคณบดี ให้ลำดับความสำคัญเป็น 1 เนื่องจากเป็นขั้นตอนลำดับที่ 2 ที่จะ ดำเนินการปันส่วน

| Navision Axapta - King Mongkut's University of Technology [AOS Thin client - Kmutt_2547@account1]                                                                                                    |                        |                                                                                                    |                    |  |  |  |  |  |
|----------------------------------------------------------------------------------------------------|------------------------|----------------------------------------------------------------------------------------------------|--------------------|--|--|--|--|--|
| File Edit Tools Command Win                                                                                                    | ndows Help             |                                                                                                    | Close              |  |  |  |  |  |
| 🗅 📨 🖬   🍜 🖎   🕺 🖻                                                                                                    | s 🕮 🕼 🕬 🛝 🛛 🏹 🙀 ++++++ | • • D 🛎 🛎 📶 📶 🖉 🗵 😵                                                                                                    |                    |  |  |  |  |  |
| 💳 Main menu (kmu)                                                                                                    |                        |                                                                                                    |                    |  |  |  |  |  |
| ระบบขึ้นผู้สิ่งสภาประเภท<br>ระบบขึ้นผู้สิ่งสภาประเภท<br>ระบบอาหาร<br>ระบบจากรัฐ<br>ระบบจากรัฐ<br>ระบบจากรรร<br>ระบบจากรรร<br>ระบบจากรรร<br>ระบบจากรรร<br>ระบบจากรรร<br>ระบบจากรร<br>ระบบจากรร<br>ระบบจากรร<br>ระบบจากรร<br>ระบบจากรร<br>ระบบจากรร<br>ระบบจากรร<br>ระบาบจากรร<br>ระบาบจากร | AD" OAN EAAµe'-O'      | L การนับป่วยมายรูปหลังมาบไม่ตัวรุปหลังมาบ - วร. KMUTT_2546, 10101<br>ภาพราม ข้อมูลทั่วไป การตั้งคำ )           135         สำรับความสำคัญ - ชุปะตั้งบาบ ข้อของชุมย์<br>KMUTT_2546         1         1401000         มรธ.บามย<br>มรธ.บามย<br>KMUTT_2546           KMUTT_2546         1         10001000         มรธ.บามย<br>มรธ.บามย<br>KMUTT_2546         1         10001000         มรธ.บามย<br>มรธ.บามย<br>KMUTT_2546           KMUTT_2546         1         10001000         มรธ.บามย<br>มรธ.บามย<br>KMUTT_2540         1         1100000         มรธ.บามย<br>มรธ.บามย<br>KMUTT_2540         1         1100000         มรธ.บามย<br>มรธ.บามย<br>KMUTT_2540         1         120000         มรธ.บามย<br>มรธ.บามย<br>KMUTT_2540         1         120000         มรธ.บามย<br>มรธ.บามย<br>KMUTT_2540         1         120000         มรธ.บามย<br>หรือบามย<br>KMUTT_2540         1         120000         มรธ.บามย<br>หรือบามย<br>KMUTT_2550         1         120000         มรธ.บามย<br>KMUTT_2550         1         120000         มรธ.บามย<br>KMUTT_2550         1         120000         มรธ.บามย<br>KMUTT_2550         1         120000         1         120000         1         1         1         1         1         1         1         1         1         1         1         1         1         1         1         1         1         1         1         1         1         1         1         1         1         1         1 | 000. วระ           |  |  |  |  |  |
| Current allocation and distribution ve                                                                                                    | ersion                 | THB kmu usr                                                                                                    | NUM  19/4/2005 📃 😑 |  |  |  |  |  |

รูปที่ 11 การกำหนดลำดับขั้นการปันส่วน (สำนักงานคณะไปภาควิชา)

#### <u>การประมวลผล</u>

ค่าใช้จ่ายทั้งหมดที่บันทึกไว้ที่มิติหน่วยงานสำนักงานคณบดี นำมารวมกับค่าใช้จ่ายที่รับปันมาจาก หน่วยบริการ แล้วปันส่วนไปให้ภาควิชาต่างๆ ตามเกณฑ์ที่กำหนดไว้

## <u>ขั้นตอนที่ 3 การปันส่วนค่าใช้จ่ายต่อหน่วยผลิต (ระดับภาควิชาลงสู่รายวิชา)</u>

หลังจากปันค่าใช้จ่ายไปสู่ภาควิชาแล้ว ปันส่วนอีกครั้งค้วยจำนวน FTES ของแต่ละรายวิชา

จำนวน FTES ของแต่ละรายวิชา \_ จำนวนหน่วยกิต x จำนวน นศ.ที่ลงทะเบียน จำนวนหน่วยกิตเฉลี่ยที่ นศ.ลงทะเบียน (ระดับปริญญาตรีใช้ 18 หน่วยกิต / สูงกว่าปริญญาตรีใช้ 12 หน่วยกิต)

ค่า FTES ได้มาจากวิธีการคำนวณข้างค้น และค่าสัดส่วนได้มาจากการนำค่า FTES เปรียบเทียบเป็น ร้อยละ ดังตารางต่อไปนี้

| <b>ช</b> ื่อ                | ศา FTES |        |       | ค่าสัดส่วน |        |        |  |
|-----------------------------|---------|--------|-------|------------|--------|--------|--|
|                             | 1/46    | 2/45   | 2546  | 1/4G       | 2/45   | 2546   |  |
| สาขาวิชาวิศวกรรมคอมพิวเตอร์ |         |        |       |            |        |        |  |
| CPE 100                     | 59      | 39.5   | 98.5  | 20.06      | 14.73  | 34.78  |  |
| CPE 102                     | -       | 19     | 19    | 0.00       | 7.08   | 7.08   |  |
| CPE 200                     | -       | 17.83  | 17.83 | 0.00       | 6.65   | 6.65   |  |
| CPE 210                     | 17.83   | -      | 17.83 | 6.06       | 0.00   | 6.06   |  |
| CPE 220                     | 18.33   | -      | 18.33 | 6.23       | 0.00   | 6.23   |  |
| CPE 481                     | _       | 12.17  | 12.17 | 0.00       | 4.54   | 4.54   |  |
| CPE 494                     | 12.83   | -      | 12.83 | 4.36       | 0.00   | 4.36   |  |
| CPE 501                     | 3.33    | -      | 3.33  | 1.13       | 0.00   | 1.13   |  |
| GPE 601                     | 0.25    | 13.75  | 14    | 0.08       | 5 13   | 5.21   |  |
| CPE 602                     | 5.75    | _      | 5.75  | 1.95       | 0.00   | 1.95   |  |
| GPE 603                     | _       | 14 75  | 14.75 | 0.00       | 5.50   | 5.50   |  |
| CPE 604                     | 7.25    | -      | 7.25  | 2.46       | 0.00   | 2.46   |  |
| CPE 606                     | 13.25   |        | 13.25 | 4.50       | 0.00   | 4.50   |  |
| CPE 813                     | 6.76    |        | 6.76  | 1.95       | 0.00   | 1.95   |  |
|                             | 3.75    |        | 2.76  | 0.03       | 0.00   | 0.92   |  |
|                             | 2.75    | - 1    | 1     | 0.95       | 0.00   | 0.33   |  |
| OPE 822                     | -       |        |       | 0.00       | 0.37   | 0.37   |  |
|                             | 0.5     | -      | 0.5   | 0.17       | 0.00   | 0.17   |  |
| CFE 624                     | -       | 0.75   | 0.75  | 0.00       | 0.28   | 0.28   |  |
| CPE 626                     | 0.5     | -      | 0.5   | 0.17       | 0.00   | 0.17   |  |
| CPE 630                     | _       | 0.75   | 0.75  | 0.00       | 0.28   | 0.28   |  |
| CPE 230                     | 17.83   | _      | 17.83 | 6.06       | 0.00   | 6.06   |  |
| CPE 300                     | -       | 8.56   | 8.56  | 0.00       | 3.19   | 3.19   |  |
| CPE 301                     | 16.67   | 12     | 28.67 | 5.67       | 4.47   | 10.14  |  |
| CPE 310                     | 17      | -      | 17    | 5.78       | 0.00   | 5.78   |  |
| CPE 311                     | 11.11   | -      | 11.11 | 3.78       | 0.00   | 3.78   |  |
| CPE 312                     | -       | 13.17  | 13.17 | 0.00       | 4.91   | 4.91   |  |
| CPE 313                     | 0.11    | 8.78   | 8.89  | 0.04       | 3.27   | 3.31   |  |
| CPE 320                     | 16.83   | -      | 16.83 | 5.72       | 0.00   | 5.72   |  |
| CPE 321                     | 10.89   | -      | 10.89 | 3.70       | 0.00   | 3.70   |  |
| CPE 322                     | 0.17    | -      | 0.17  | 0.06       | 0.00   | 0.06   |  |
| CPE 330                     | 16.83   | -      | 16.83 | 5.72       | 0.00   | 5.72   |  |
| CPE 331                     | -       | 12.67  | 12.67 | 0.00       | 4.72   | 4.72   |  |
| CPE 332                     | -       | 13     | 13    | 0.00       | 4.85   | 4.85   |  |
| CPE 400                     | 8.56    | -      | 8.56  | 2.91       | 0.00   | 2.91   |  |
| CPE 401                     | 0.33    | 12.17  | 12.5  | 0.11       | 4.54   | 4.65   |  |
| CPE 421                     | -       | 16.22  | 16.22 | 0.00       | 6.05   | 6.05   |  |
| CPE 652                     | -       | 3.75   | 3.75  | 0.00       | 1.40   | 1.40   |  |
| CPE 657                     | 4.75    | 5.25   | 10    | 1.61       | 1.96   | 3.57   |  |
| CPE 658                     | -       | 2.25   | 2.25  | 0.00       | 0.84   | 0.84   |  |
| CPE 660                     | -       | 2      | 2     | 0.00       | 0.75   | 0.75   |  |
| CPE 690                     | 1.75    | -      | 1.75  | 0.59       | 0.00   | 0.59   |  |
| CPE 691                     | -       | 1.17   | 1.17  | 0.00       | 0.44   | 0.44   |  |
| CPE 701                     | 1.92    | 4.08   | 6     | 0.65       | 1.52   | 2.17   |  |
| CPE 710                     | -       | 2.75   | 2.75  | 0.00       | 1.03   | 1.03   |  |
| CPE 711                     | -       | 0.58   | 0.58  | 0.00       | 0.22   | 0.22   |  |
| CPE 221                     | -       | 17.67  | 17.67 | 0.00       | 6.59   | 6.59   |  |
| CPE 340                     | 18.17   | -      | 18.17 | 6.18       | 0.00   | 6.18   |  |
| CPE 341                     | -       | 12.67  | 12.67 | 0.00       | 4.72   | 4.72   |  |
| CPE 468                     | 3.17    | -      | 3.17  | 1.08       | 0.00   | 1.08   |  |
| CPE 628                     | 0.75    | -      | 0.75  | 0.25       | 0.00   | 0.25   |  |
| SON CRE                     | 294.16  | 268.24 | 562.4 | 100.00     | 100.00 | 200.00 |  |

## ตารางที่ 6 ตารางแสดงเกณฑ์การปันส่วนจากภาควิชาไปรายวิชา

#### <u>Axapta</u>

สำหรับการบันทึกเกณฑ์การปันส่วนจากภาควิชาไปรายวิชาใน Axapta ทำได้โดย

 ไปที่ Axapta =>ระบบจัดสรรต้นทุน => การตั้งค่า => การปันส่วนและจัดสรรต้นทุน => วิธีการ คำนวณอ้างอิง ก็จะปรากฎหน้าต่างให้กำหนดรหัสอ้างอิง ในที่นี้ยกตัวอย่างเป็น รหัสอ้างอิง 46\_0702 เป็น เกณฑ์การปันส่วนจากภาควิชาวิศวกรรมเครื่องกลไปรายวิชา เป็นต้น

| Main menu (kmu)                            |                                                                                       | <b>i</b> 100 | การศำนวยล้างลิ   | ง - รทัสล้างลิง: 46_0702, การบันส่วนภาควิชาวศ.เครื่ลงกล | - 🗆 🗵    |  |  |  |
|--------------------------------------------|---------------------------------------------------------------------------------------|--------------|------------------|---------------------------------------------------------|----------|--|--|--|
| ระบบบัญชีแมกประเภท<br>ระบบสินทรัพย์ถาวร    | Ãа°¡ÒÃ¨Ñ ÊÃõ鹕ع                                                                        | ົ            | พรวม   ข้อมูลทั่ | ทั่วไป∫ การตั้งค่า )<br>                                | 1        |  |  |  |
| ระบบการจิตการเงินฝากธนาคาร<br>ระบบจกหนึ    | 📰 ผังบัญชี<br>📰 ศูนย์ต้นๆน                                                            |              | รหัสอางอิง       | ศาอธิบาย                                                |          |  |  |  |
| ระบบจัดชื่อ                                | สมุตรายวันสำหรับต้นทุน                                                                |              | 46_07            | การบันสวนคณะวิศวร                                       |          |  |  |  |
| ระบบเจ้าหนึ                                | <ul> <li>สมุตรายวนสาทรบตนานทาเพตองมบญชออพเชต</li> <li>สอบถามข้อมูล</li> </ul>         | •            | 46_0702          | การบันส่วนภาควิชาวศ.เครื่องกล                           |          |  |  |  |
| ระบบสินคำคงคลิง<br>ระบบสตรการผลิต          |                                                                                       |              | 46_0703          | การบันส่วนภาควิชาวศ.อุตสาหกรรม                          |          |  |  |  |
| Product Builder                            | 🖂 🧰 การตั้งค่า                                                                        |              | 46_0704          | การบันส่วนภาควิชาวศ.ไยธา                                |          |  |  |  |
| ระบบบริหารโครงการ                          | 🕮 🦲 การแบ่งประเภท                                                                     |              | 46_0705          | การบันส่วนภาตวิชาวต.ไฟฟ้า                               |          |  |  |  |
| ระบบการจตสรรดนขุน<br>ระบบควบคุม/จัดการ     | การบินสวนและจัดสรรคันทุน           โรมีนส่วนและจัดสรรคันทุน                           |              | 46_0706          | การบันส่วนภาควิชาวศ.เคมี                                |          |  |  |  |
| ระบบบริหารข้อมูลทั่วไป                     | <ul> <li>วิธีการคำนวณล้างอิง</li> <li>การจัดสรรด้นานจากบัญชีไปยังชนย์ดันทน</li> </ul> |              | 46_0707          | การบันส่วนภาควิชาวศ.อาหาร                               |          |  |  |  |
| ระบบการบริหารงบประมาณ<br>Post dated cheque | 🔛 การบันส่วนจากตูนย์ดันทุนไปยังตูนย์ดันทุน                                            |              | 46_0708          | การบันสวนภาควิชาวศ.ระบบควบคุมจ                          |          |  |  |  |
|                                            | ษ สำคับขึ้น                                                                           |              | 46_0709          | การบันส่วนภาควิชาวศ.วัสดุ                               |          |  |  |  |
|                                            | 🔝 งรดบมูช<br>🔝 การตั้งค่า                                                             |              | 46_0710          | การบันส่วนภาควิชาวค.สิ่งแวดล้อม                         |          |  |  |  |
|                                            |                                                                                       |              | 46_0711          | การบันสวนภาควิชาวค.อิเล็กทรอนิกสง                       |          |  |  |  |
|                                            |                                                                                       |              | 46_0712          | การบันส่วนภาควิชาวศ.คอมพิวเตอร                          |          |  |  |  |
|                                            |                                                                                       |              | 46_08            | การบันส่วนคณะครูศาสทร์ข                                 |          |  |  |  |
|                                            |                                                                                       |              | 46_0802          | การบันส่วนภาควิชาครุงเทคโนโลยี                          |          |  |  |  |
|                                            |                                                                                       |              | 46_0803          | การบันส่วนภาควิชาตรุงเตรื่องกล                          |          |  |  |  |
|                                            |                                                                                       |              | 46_0804          | การบันส่วนภาควิชาครูขไฟฟ้า                              |          |  |  |  |
|                                            |                                                                                       |              | 46_0805          | การปันส่วนภาควิชาครูขโยธา                               |          |  |  |  |
|                                            |                                                                                       | -            | 46_0806          | การบันสวนภาควิชาครูงอุตสาหการ                           | <b>_</b> |  |  |  |
|                                            |                                                                                       |              | -                |                                                         |          |  |  |  |

รูปที่ 12 การกำหนดรหัสอ้างอิง (ภาควิชาไปรายวิชา)

หลังจากกำหนดรหัสอ้างอิงแล้ว ให้คลิ๊กเลือก Tab การตั้งค่า เริ่มบันทึกเกณฑ์การปันส่วน โดยเลือกวิธี KMUTT\_46 (ตามรูปที่ 3) เลือกสูนย์ต้นทุนและใส่เกณฑ์การปันส่วน (ตามตารางที่ 6)

| 🚾 Navision Axapta - King Mongkut's University of Technology [AOS Thin client - Kmutt_2547@account1] |                                                                                                    |          |                                                                                                    |                                                                                                    |                                                                                                    |                                                                                             |            |
|----------------------------------------------------------------------------------------------------|----------------------------------------------------------------------------------------------------|----------|----------------------------------------------------------------------------------------------------|----------------------------------------------------------------------------------------------------|----------------------------------------------------------------------------------------------------|---------------------------------------------------------------------------------------------|------------|
| File Edit Tools Command Win                                                                         | dows Help                                                                                                    |          |                                                                                                    |                                                                                                    |                                                                                                    |                                                                                             | Close      |
| L 🛩 🖬   🖨 🛕   👗 🖻                                                                                   | a 🛍   宮 純 些    Y 実   + ++ + + + +                                                                                                    |          | 📩 🕺 📗 💆                                                                                                    | i 🗉 💡                                                                                                    |                                                                                                    |                                                                                             |            |
| 📕 Main menu (kmu)                                                                                   |                                                                                                    | 20       | การทำนวลล้างลิง -                                                                                                    | รทัสล้างลิง: 46_                                                                                                    | 0702, การบันส่วนภาควิ                                                                                                    | ริสาวศ.เครื่องกล                                                                            |            |
|                                                                                                    | <ul> <li>▲ ๑๐ ฉับ ทั่ง ทั่ง คั้ง ฉับ และ ๑๐ ฉับ ทั่ง บัน ทั่ง บัน บัน ทั่ง บัน ทั่ง บัน ทั่ง บัน ทั่ง บัน ทั่ง บัน ทั่ง บัน ทั่ง บัน บัน ทั่ง บัน ทั่ง บัน ทั่ง บัน บัน ทั่ง บัน ทั่ง บัน ทั่ง บัน บัน บัน ทั่ง บัน ทั่ง บัน บัน บัน ทั่ง บัน ทั่ง บัน บัน ทั่ง บัน บัน ทั่ง บัน ทั่ง บัน ทั่ง บัน บัน ทั่ง บัน บัน ทั่ง บัน ทั่ง บัน ทั่ง บัน ทั่ง บัน บัน ทั่ง บัน ทั่ง บัน บัน ทั่ง บัน ทั่ง บัน ทั่ง บัน บัน กัง บัน บัน กัง บัน บัน บัน บัน บัน บัน บัน บัน บัน บัน</li></ul> | 2 m 1    | <ul> <li>พัฒนัง 2548</li> <li>พัฒนัง 2548</li> </ul> | ห         ห           รรัสสรีเรอง: 46_         10           การตั้งค่า         ทางอ้อม           78         สรุป           กาควิชาวศ.เครี. | 0702, การจันส่วนงาคร<br>1,115.78 จำแจกส<br>องกล<br>จัยของสูนอังันทุน<br>MEE112<br>MEE112<br>MEE114<br>MEE114<br>MEE121<br>MEE171<br>MEE221 | ราวห. เครื่องกจ<br>รานการบั<br>102.94<br>12.56<br>44.78<br>12.56<br>20.22<br>12.56<br>45.00 |            |
|                                                                                                    |                                                                                                    |          | KMUTT_2546                                                                                                    | MEE 222                                                                                                    | MEE222                                                                                                    | 85.67                                                                                       |            |
|                                                                                                    |                                                                                                    |          | KMUTT_2546                                                                                                    | MEE 224                                                                                                    | MEE224                                                                                                    | 55.83                                                                                       |            |
|                                                                                                    |                                                                                                    |          | KMUTT_2546                                                                                                    | MEE 231                                                                                                    | MEE231                                                                                                    | 28.17                                                                                       |            |
|                                                                                                    |                                                                                                    |          | KMUTT_2546                                                                                                    | MEE 232                                                                                                    | MEE232                                                                                                    | 26.00                                                                                       |            |
|                                                                                                    |                                                                                                    |          | KMUTT_2546                                                                                                    | MEE 233                                                                                                    | MEE233                                                                                                    | 98.00                                                                                       |            |
|                                                                                                    |                                                                                                    |          | KMUTT_2546                                                                                                    | MEE 234                                                                                                    | MEE234                                                                                                    | 22.83                                                                                       |            |
|                                                                                                    |                                                                                                    |          | KMUTT_2546                                                                                                    | MEE 241                                                                                                    | MEE241                                                                                                    | 51.34                                                                                       | <b>-</b>   |
| -                                                                                                   |                                                                                                    | <b>_</b> |                                                                                                    | •                                                                                                    |                                                                                                    |                                                                                             |            |
| Version information                                                                                 |                                                                                                    |          |                                                                                                    |                                                                                                    | THB   kmu   I                                                                                                    | usr   NUM   19/4/:                                                                          | 2005   🚨 🤭 |

รูปที่ 13 การบันทึกเกณฑ์การปันส่วน (ภาควิชาไปรายวิชา)

 ไปที่ Axapta =>ระบบจัดสรรด้นทุน => การตั้งค่า => การปันส่วนและจัดสรรต้นทุน => การปัน ส่วนจากสูนย์ด้นทุนไปยังสูนย์ด้นทุน ก็จะปรากฏหน้าต่างให้กำหนดลำดับขั้นการปันส่วน ในที่นี้ยกตัวอย่าง สูนย์ด้นทุนที่เป็นหน่วยงานสำนักงานคณบดี ให้ลำดับความสำคัญเป็น 2 เนื่องจากเป็นขั้นตอนลำดับที่ 3 ที่จะ ดำเนินการปันส่วน

| 🗛 Navision Axapta - King Mong                                         | gkut's University of Technology [AOS Thin client                                                                                                    | - Kmut     | t_2547@account1                         | 1                      |                        |                                        | <u>_ 8 ×</u> |
|-----------------------------------------------------------------------|----------------------------------------------------------------------------------------------------|------------|-----------------------------------------|------------------------|------------------------|----------------------------------------|--------------|
| File Edit Tools Command Win                                           | dows Help                                                                                                    |            |                                         |                        |                        |                                        |              |
|                                                                       | a 🛍   ☆ 20 🏎    Ƴ 😪   I+ ++ + + +                                                                                                    | PF +I      |                                         |                        | 3 11 18                |                                        |              |
| 📕 Main menu (kmu)                                                     |                                                                                                    | _          |                                         |                        |                        |                                        | -미즈          |
| ระบบปัญชีแยกประเภท<br>ระบบสินทรัพย์ถาวร<br>ระบบการจัดการเงินฝากธนาคาร | ÃĐ∞¦ÒÃ"Ñ ÊÃõ鹕ع<br>≣ ñoŭqiŝ                                                                                                    | <u>มาพ</u> | ขึ้นส่วนจากสูนย์ดับ<br>รวม ข้อมูลทั่วไป | มานไปยัง<br>ป   การดื่ | เสนส์ดันขน - '<br>ไงคำ | ንድ: KMUTT_2546, 10702000, ንኜ: KMUTT    |              |
| ระบบลูกหนึ                                                            | ฐานย์ดันทุน<br>สุขย์สุขย์สุขย์สุขย์สุขย์สุขย์สุขย์สุขย์                                                                                               |            | 35                                      | ล่า                    | ซูนย์ต้ 🔺              | ชื่อของสุนย์ทันทุน                     |              |
| ระบบจิตชอ<br>ระบบ ล้วหมี                                              | 🔝 สมุตรายวันสำหรับต้นทุนที่ไม่ต้องมีบัญชีออฟเซ็ต                                                                                                    |            | KMUTT_2546                              | 2                      | 10702000               | เสวกรรมสาสตร์ ภาควิชาวิสวกรรมเครื่องกล |              |
| ระบบสินค้าคงคลัง                                                      |                                                                                                    | -          | KMUTT 2546                              | 2                      | 10702000               | ມຂອ ມາຈມຊ                              |              |
| ระบบสูตรการผลิต                                                       | 🕀 🦲 การทำงานประจำงวด                                                                                                    |            |                                         | -                      | 10703000               |                                        |              |
| Product Builder                                                       | ⊡ การผิงค่า<br>⊕ ───── โครงสร้างสำหรับ EDS                                                                                                    |            | KMUT1_2546                              | 2                      | 15 04000               | มสธ.บางมด ตณะวิศากรรมศาสตร ภาคร        |              |
| ระบบบริหารโครงการ                                                     | 🖶 🧰 การแปงประเภท                                                                                                    |            | KMUTT_2_46                              | 2                      | 10705000               | มจธ.บางมด คณะวิศวกรรมศาสตร ภาควิ       |              |
| ระบบการของสรรณหนุน<br>ระบบควบคุม/จัดการ                               | การบนสวนและจุดสรรถนทุน                                                                                                    |            | KMUTT_2 <mark>5</mark> 46               | 2                      | 10706000               | มจธ.บางมด คณะวิศวกรรมศาสตร์ ภาควิ      |              |
| ระบบบริหารข้อมูลทั่วไป                                                | 2. วิธีการทำนวณล้างสิง<br>ร. การจัดสรรดันๆนจากบัญชีไปยังศูนย์ดัน<br>ร. การจัดสรรดันๆนจากบัญชีไปยังศูนย์ดัน<br>ส. การบันส่วนจากศูนย์ดันๆนไปยังศูนย์ดัว |            | KMUTT_25                                | 2                      | 10707-00               | มจธ.บางมด คณะวิศวกรรมศาสตร ภาควิ       |              |
| ระบบการบริหารงบประมาณ                                                 |                                                                                                    |            | KMUTT_2546                              |                        | 10702000               | มจะบางมด คณะวิศวกรรมศาสตร์ ภาควิ       |              |
| Post dated cheque                                                     | <ul> <li>ทน่วยวัดกิจกรรม</li> <li>จำดับขึ้น</li> </ul>                                                                                                |            | KMUTT_2546                              | 2                      | 10709000               | มจธ.บางมด คณะวิศวกรรมศาสตร์ ภาควิ      |              |
|                                                                       | 🔝 งวดบัญชี<br>📃 การตั้งค่า                                                                                                    |            | KMUTT_2546                              | 2                      | 10710000               | มจธ.บางมด คณะวิศวกรรมศาสตร์ ภาควิ      |              |
|                                                                       |                                                                                                    |            | KMUTT_2546                              | 2                      | 10711000               | มจธ.บางมด คณะวิศวกรรมศาสตร์ ภาควิ      |              |
|                                                                       |                                                                                                    |            | KMUTT_2546                              | 2                      | 10712000               | มจธ.บางมด คณะวิศวกรรมศาสตร์ ภาควิ      |              |
|                                                                       |                                                                                                    |            | KMUTT_2546                              | 2                      | 10802000               | มจธ.บางมด คณะครุศาสตร์อุตสาหกรรม       |              |
|                                                                       |                                                                                                    |            | KMUTT_2546                              | 2                      | 10803000               | มจบ บางมด คณะครูศาสตร์อุตสาหกรรม       |              |
|                                                                       |                                                                                                    |            | KMUTT_2546                              | 2                      | 10804000               | มจธ.บางมด คณะครุศาสตรอุตสาหกรรม        |              |
|                                                                       |                                                                                                    |            | KMUTT_2546                              | 2                      | 10805000               | มจธ.บางมด คณะครุศาสตร์อุตสาหกรรม       |              |
|                                                                       |                                                                                                    |            | KMUTT_2546                              | 2                      | 10806000               | มจธ.บางมด คณะครุศาสตร์อุตสาหกรรม       |              |
|                                                                       |                                                                                                    |            | KMUTT_2546                              | 2                      | 10807000               | มจธ.บางมด คณะครุศาสตร์อุตสาหกรรม       |              |
|                                                                       |                                                                                                    | -          |                                         |                        |                        | 1                                      |              |
|                                                                       |                                                                                                    |            |                                         |                        |                        |                                        |              |
| Name of the current cost center                                       |                                                                                                    |            |                                         |                        |                        | THB kmu usr NUM 19/4/2005              |              |

รูปที่ 14 การกำหนดลำดับขั้นการปันส่วน (ภาควิชาไปรายวิชา)

#### <u>การประมวลผล</u>

ค่าใช้ง่ายทั้งหมดที่บันทึกไว้ที่มิติหน่วยงานภากวิชา นำมารวมกับค่าใช้ง่ายที่รับปันมาจากสำนักงาน คณบดี (จากการประมวลผลขั้นที่ 2) แล้วปันส่วนไปให้รายวิชาต่าง ๆ ตามเกณฑ์ที่กำหนดไว้

## <u>2. การบันทึกค่าใช้จ่ายทางตรง</u>

จากการดำเนินการประมวลผลต้นทุนรายวิชาข้างด้น โดยยังไม่มีการบันทึกค่าใช้จ่ายทางตรง ทำให้ ทราบว่าต้นทุนต่อรายวิชามียอดเท่ากัน หรือมียอดใกล้เคียงกันทุกรายวิชา เนื่องจากทุกรายวิชาได้รับการปันส่วน มาทั้งหมด ซึ่งในความเป็นจริงค่าใช้จ่ายบางรายการเป็นค่าใช้จ่ายที่เกิดขึ้นเนื่องจากรายวิชานั้น ๆ โดยตรง ดังนั้น จึงต้องย้อนกลับมาพิจารณาค่าใช้จ่ายที่ควรจะบันทึกตรงรายวิชา เพื่อให้เกิดความถูกต้องมากที่สุด โดยค่าใช้จ่าย ที่จะนำมาบันทึกตรงรายวิชาหลัก ๆ ในที่นี้ประกอบด้วย ค่าใช้จ่ายบุคลากร (สายอาจารย์) ค่าสอนพิเศษ และอื่น ๆ ที่สามารถระบุได้ชัดเจนว่าเป็นค่าใช้จ่ายโดยตรงของรายวิชาใด

## ตัวอย่างกรณีค่าใช้จ่ายบุคลากร (สายอาจารย์)

เนื่องจากภาระงานของอาจารย์แต่ละท่านไม่เท่ากัน แตกต่างตามหน้าที่ที่ได้รับมอบหมาย และ ค่าตอบแทนของอาจารย์แต่ละท่านก็แตกต่างกัน จึงจำเป็นจะต้องหาเกณฑ์การปันส่วนค่าใช้จ่ายบุคลากรที่ยอมรับ ได้ ดังนั้นเพื่อให้ได้ก่าใช้จ่ายต่อรายวิชาที่ใกล้เคียงที่สุด จึงต้องมีฐานข้อมูลภาระงานของอาจารย์แต่ละท่าน สรุป ให้ได้ตามสัคส่วนภาระงานรวมของภากวิชา ตามตารางสอนจากรายวิชาที่เปิดสอน ทั้งอาจารย์ประจำและอาจารย์ พิเศษ

เกณฑ์ภาระงานปกติที่ใช้ในปัจจุบัน อาจารย์ 1 ท่านมีภาระงาน สัปดาห์ละ 40 ชั่วโมง หรือภาก การศึกษาละ 640 ชั่วโมง (16 สัปดาห์ คูณ 40 ชั่วโมง) เป็นภาระงานสอน 30 ชั่วโมง หรือภาคการศึกษาละ 390 ชั่วโมงที่เหลือถือเป็นภาระงานวิจัย บริการ และทำนุบำรุงศิลปะและวัฒนธรรมและอื่น ๆ

|     |                                             |                |                |                                 |            |             | แบบ จล.1  |
|-----|---------------------------------------------|----------------|----------------|---------------------------------|------------|-------------|-----------|
|     | ตารางสรุปการใช่                             | ช้เวลาของอาจ   | ารซ์ ประจำภาเ  | คการศึกษาที่                    | /          |             |           |
|     | ภาควิชา                                     | คณะ            |                |                                 | •          |             |           |
|     | ชื่ออาจารย์                                 |                |                |                                 |            |             |           |
|     | รายละเอียดงาน                               |                |                |                                 | ชม.ปฏิบัติ | ชม. ภาระงาน | ลัดส่วน % |
| กา  | รเรียนการลอน                                |                |                |                                 |            |             |           |
|     | 1. รายวิชา                                  |                |                |                                 |            |             |           |
|     | 2. รายวิชา                                  |                |                |                                 |            |             |           |
|     | 3. รายวิชา                                  |                |                |                                 |            |             |           |
|     | 4. รายวิชา                                  |                |                |                                 |            |             |           |
|     | ะวท                                         |                |                |                                 |            |             |           |
|     |                                             |                |                |                                 |            |             |           |
| งาา | นวิจัย (ทุกโครงการที่รับผิดชอบและมีส่วนรวม) | ทุนรัฐบาล      | ทุน มจร.       | ทุนจากภายนอก                    | ชม.ปฏิบัติ | ชม. ภาระงาน | ลัดส่วน % |
|     | 1                                           | (จำนวน ชม.)    | (จำนวน ชม.)    | (จำนวน ชม.)                     |            | (รวม ชม.)   |           |
|     | 2                                           |                |                |                                 |            |             |           |
|     | 3                                           |                |                |                                 |            |             |           |
|     | 4                                           |                |                |                                 |            |             |           |
|     | รวม                                         |                |                |                                 |            |             |           |
|     |                                             |                |                |                                 |            |             |           |
| งาา | นบริการวิชาการ                              | งานการด้ำ      | ประชุม/อบรม    | เป็นวิทยากร                     | ชม.ปฏิบัติ | ชม.การะงาน  | ลัดล่วน % |
|     | 1                                           |                |                |                                 |            |             |           |
|     | 2                                           |                |                |                                 |            |             |           |
|     | 3                                           |                |                |                                 |            |             |           |
|     | 4                                           |                |                |                                 |            |             |           |
|     | รบท                                         |                |                |                                 |            |             |           |
|     |                                             |                |                |                                 |            |             |           |
| งาา | นบริหาร                                     | ภายในคณะ       | ภายนอกคณะ      | ภายนอก มจร.                     | ชม.ปฏิบัติ | ชม.ภาระงาน  | ลัดส่วน % |
|     | 1                                           |                |                |                                 |            |             |           |
|     | 2                                           |                |                |                                 |            |             |           |
|     | รวท                                         |                |                |                                 |            |             |           |
|     |                                             |                | 1418418 40     | al Chuchu                       |            |             |           |
| หม  | าเองหมุ่ม การเรายนการสชน บระกายเรื่อง<br>   | เสมหา เพมเปลร์ | าปฏบตา speci   | ai ວiuuy<br>ສິມໄມໃຫ້ສີສີ່ລົງວວນ | 20010101   |             |           |
|     | งานวงช รวมถึง inesis เหเซยนไว้เน            | าารแนบท่าย)    |                |                                 |            |             |           |
|     | สาเหลารหละกลาหนดเหทา 2 ภาค คร               | ยงกาพ 2/2545 ง | าาศ 1/2546 และ | 572546                          |            |             |           |

ตารางที่ 7 ตารางสรุปภาระงานของอาจารย์ (อาจารย์เป็นผู้กรอกข้อมูล)

|                                                                 |                                                   |               |              |               | แบบ จส.2        |  |  |
|-----------------------------------------------------------------|---------------------------------------------------|---------------|--------------|---------------|-----------------|--|--|
| ตารางสรุปการใช้เวะ                                              | ลาของอาจารข์                                      | ์ ประจำภาค    | เการศึกษาที่ | /             |                 |  |  |
| ภาควิชา                                                         | ภาควิชาคณะคณะ                                     |               |              |               |                 |  |  |
|                                                                 |                                                   |               |              |               |                 |  |  |
| ชื่ออาจารย์                                                     |                                                   | เกณฑ์         | สัดส่วนการะ  | มาน (%)       |                 |  |  |
|                                                                 | งานสอน                                            | งานวิจัย      | งานบริการ    | งานบริหาร     | รวมทั้งสิ้น (%) |  |  |
|                                                                 |                                                   |               |              |               |                 |  |  |
|                                                                 |                                                   |               |              |               |                 |  |  |
|                                                                 |                                                   |               |              |               |                 |  |  |
|                                                                 |                                                   |               |              |               |                 |  |  |
|                                                                 |                                                   |               |              |               |                 |  |  |
|                                                                 |                                                   |               |              |               |                 |  |  |
|                                                                 |                                                   |               |              |               |                 |  |  |
| รามสัดส่วนการะงามต่องกาตวิศา                                    |                                                   |               |              |               |                 |  |  |
| รงและแลงผล 1551 เด็บสายางบางบางบางบางบางบางบางบางบางบางบางบางบา |                                                   |               |              |               |                 |  |  |
| จะแบ่งเป็นค่าใช้จ่ายตามภาระงานได้                               |                                                   |               |              |               |                 |  |  |
|                                                                 |                                                   |               |              |               |                 |  |  |
| หมายเหตุ งานสอน ใช้จำนวน ชม. การเ                               | ้<br>ล้อนรวมของอาจ                                | กรย์ของแต่ละ  | รายวิชา หาร  | rลงสู่รายวิชา |                 |  |  |
| งานวิจัย/งานบริการ ตัดออก                                       | ไปเป็นต้นทุนงา                                    | นวิจัยและบริก | าาร          |               |                 |  |  |
| งานบริหารใช้ FTES ของแต่ล                                       | งานบริหารใช้ FTES ของแต่ละรายวิชา หารลงสู่รายวิชา |               |              |               |                 |  |  |

# ตารางที่ 8 ตารางสรุปภาระงานของอาจารย์ทั้งภาควิชา

เมื่อได้ข้อมูลภาระงานอาจารย์ ก็จะนำข้อมูลเงินเดือนมาปันส่วนตามสัคส่วนภาระงาน ก็จะได้ค่าใช้จ่าย ที่จะบันทึกตรงที่รายวิชา ตามตาราง

|     |      | น้อ        | วิชา    | ชม.ภาระงาน | สัดส่วน | ผลคูณชั่วโมงภาระงาน/สัดส่วน | ต้นทุน     | เงินเดือน  |
|-----|------|------------|---------|------------|---------|-----------------------------|------------|------------|
| (૧) | 2/45 | อาจารย์ เอ | MTH 302 | 51.00      | 100     | 5,100.00                    | 66,391.07  |            |
| (1) | 2/45 | อาจารย์ เอ | MTH 271 | \$7.00     | 100     | 5,700.00                    | 74,201.79  |            |
| (ป) | 2/45 | อาจารย์ เอ | MTH 498 | 15.00      | 100     | 1,500.00                    | 19,526.79  |            |
| (ป) | 2/45 | อาจารย์ เอ | MTH 302 | 45.00      | 100     | 4,500.00                    | 58,580.36  | 218,700.00 |
| (1) | S/45 | อาจารย์ เอ | MTH 302 | 18.00      | 50      | 900.00                      | 17,483.24  |            |
| (૧) | 1/46 | อาจารย์ เอ | MTH 271 | 55.50      | 100     | 5,550.00                    | 107,813.32 |            |
| (૧) | 1/46 | อาจารย์ เอ | MTH 371 | 54.00      | 100     | 5,400.00                    | 104,899.44 | 230,196.00 |

ตารางที่ 9 ตารางการปันส่วนเงินเดือนอาจารย์ตามสัดส่วนภาระงาน

กรณีอาจารย์ที่มีภาระงานสอนเกิน 10 หน่วยชั่วโมง ให้นำเงินเดือนทั้งหมดมากิดต้นทุนการเรียนการ สอน โดยถืองานภาระงานอื่น ๆ เป็นภาระงานทำฟรี

กรณีอาจารย์ที่มีภาระงานสอนไม่ถึง 10 หน่วยชั่วโมง เนื่องจากมีภาระงานอื่น ๆ นอกเหนือจากงาน สอน ก็ให้นำเงินเดือนมาแบ่งตามสัดส่วนภาระงานอื่น ๆ ส่วนที่เหลือถึงจะนำมากิดต้นทุนการเรียนการสอน สำหรับเงินเดือนในส่วนอื่น ๆ เก็บเป็นข้อมูลไว้เพื่อกิดต้นทุนงานนั้น ๆ ต่อไป

กรณีอาจารย์ที่มีภาระงานบริหาร ต้องนำเงินเดือนมาแบ่งตามสัดส่วนภาระงาน โดยเงินเดือนในส่วน ภาระงานสอนให้นำมากิดต้นทุนการเรียนการสอน แต่เงินเดือนในส่วนภาระงานบริหารให้บันทึกค่าใช้จ่าย กลับไปไว้ที่สำนักงานคณบดี เพื่อนำไปปันส่วนให้ภาควิชาต่าง ๆ กรณีเป็นผู้บริหารระดับคณะ แต่ถ้าเป็น ผู้บริหารระดับมหาวิทยาลัยให้บันทึกค่าใช้จ่ายกลับไปไว้ที่หน่วยบริการที่สอดกล้องกับภาระกิจของผู้บริหาร เพื่อ นำไปปันส่วนให้กับคณะต่าง ๆ

#### <u>Axapta</u>

การบันทึกบัญชีค่าใช้จ่ายของมหาวิทยาลัย ทุกครั้งที่บันทึกค่าใช้จ่ายจะต้องบันทึกมิติหน่วยงาน สำหรับการบันทึกค่าใช้จ่ายลงรายวิชาจะมาทำต่างหากที่ระบบจัดสรรต้นทุน ซึ่งจะไม่ไปกระทบกับระบบบัญชี การเงินของมหาวิทยาลัย ดังนั้นเมื่อพบค่าใช้จ่ายที่สามารถระบุได้ว่าเป็นค่าใช้จ่ายทางตรงของรายวิชา ก็จะนำมา ปรับปรุงที่ระบบจัดสรรต้นทุนได้ทันที รวมถึงข้อมูลเงินเดือนอาจารย์ เมื่อจบภาคการศึกษาหนึ่ง ๆ ก็สามารถนำ ค่าใช้จ่ายเงินเดือนมาบันทึกตรงที่รายวิชาได้ทันที ซึ่งจะทำให้ค่าใช้จ่ายที่ถูกบันทึกที่ภาควิชาลดลง จะได้ ค่าใช้จ่ายที่แท้จริงมากขึ้น เนื่องจากได้บันทึกตรงลงรายวิชาแล้ว

สำหรับการบันทึกค่าใช้จ่ายทางตรงลงรายวิชาใน Axapta ทำได้โดย

ไปที่ Axapta =>ระบบจัดสรรต้นทุน => สมุดรายวันสำหรับต้นทุน ก็จะปรากฎหน้าต่างสมุดรายวัน แล้วเลือกชื่อสมุดรายวัน เลือกสร้างรายการทางบัญชี (วิธีการบันทึกให้ดูที่กู่มือระบบจัดสรรต้นทุน) ดังรูป

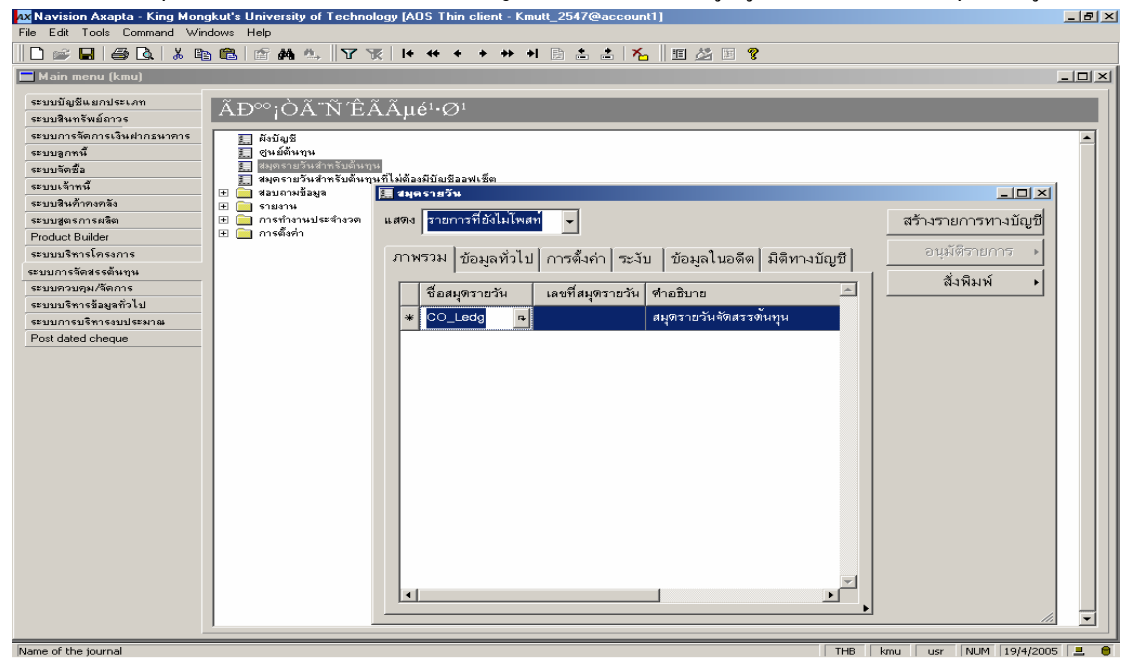

#### รูปที่ 15 การสร้างสมุครายวันสำหรับต้นทุน

#### <u>3. การรายงานค่าใช้จ่ายต่อรายวิชาและค่าใช้จ่ายต่อหลักสูตร</u>

# 3.1 รายงานการปันส่วนค่าใช้จ่ายลงรายวิชา จะเรียกดูรายงานที่ระบบจัดสรรต้นทุน (Axapta) โดย

ไปที่ Axapta =>ระบบจัดสรรต้นทุน => รายงาน => รายงานการจัดสรรต้นทุน (EDS) => ต้นทุนจริง สำหรับ EDS => รายงาน EDS ก็จะปรากฎหน้าต่างกำหนดเงื่อนไขการเรียกรายงาน ประกอบด้วย

งวดบัญชี คือ ช่วงของข้อมูลที่จะสั่งประมวลผล (ตามงวดบัญชีการเงิน)

Data souce เลือก Ledger transactions and cost accounting จะเป็นการนำข้อมูลค่าใช้จ่ายที่บันทึกที่ ระบบบัญชีการเงินรวมกับค่าใช้จ่ายที่บันทึกที่ระบบจัดสรรด้นทุน มาคำนวณ

วิธี คือ รหัสวิธีที่สร้างไว้ตอนตั้งค่าเริ่มต้น (รูปที่ 4)

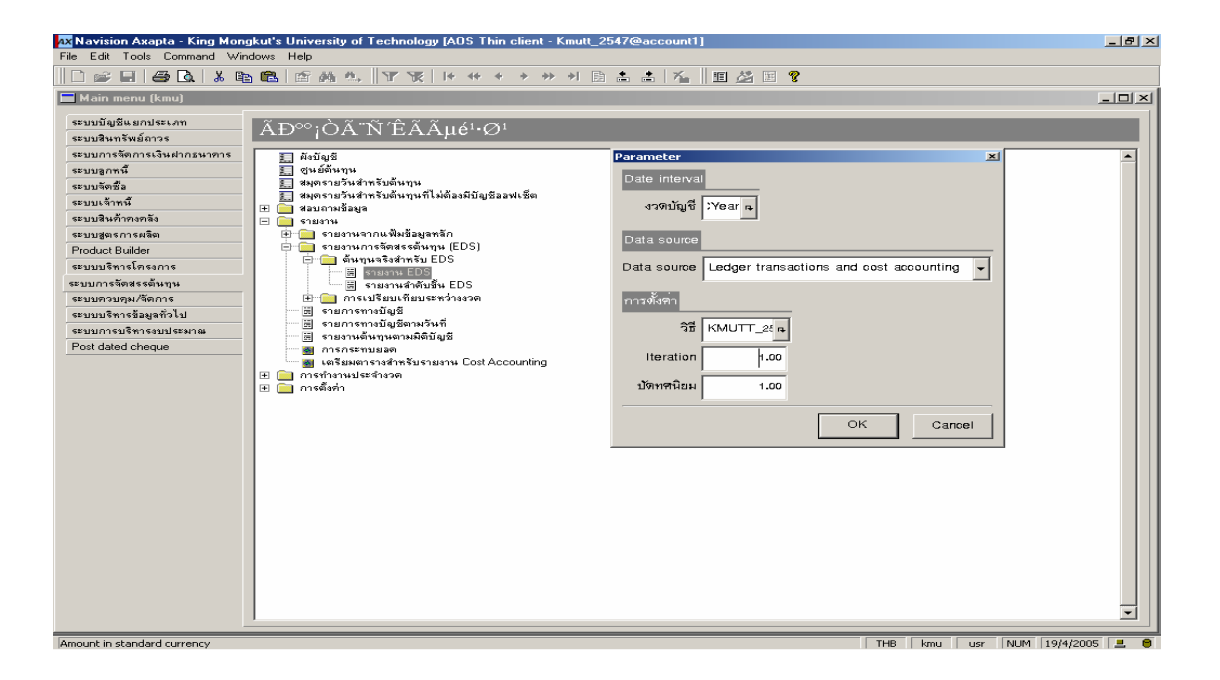

รูปที่ 16 การเรียกรายงานด้นทุนต่อรายวิชา

เวลาในการสั่งประมวลผลและแสดงผลหน้าจอ ประมาณ 3 ชั่วโมง ปริมาณหน้ากระดาษรายงาน ประมาณ 1,600 หน้า

รายละเอียดของรายงานจะประกอบด้วย

- 1. รายละเอียดค่าใช้ง่ายทางตรงของสูนย์ต้นทุน
- 2. Overhead cost 1 คือ ค่าใช้จ่ายทางตรงที่ต้องนำไปปันส่วนตามเกณฑ์ต่าง ๆ
- แสดงการปันส่วนของสูนย์ต้นทุนว่าปันไปที่ใด เป็นจำนวนเงินเท่าไร
- 4. Overhead cost 2 คือ ค่าใช้จ่ายทางตรง + ค่าใช้จ่ายที่รับปันมา

มทาวิทยาลัยเทกในโลยีพระจอมเกล้าะนบุรี

รายงาม EDS

| คูมย์ต้ม <sup>10101000</sup> | มจะบางมด สำนักงานอริการบดีหน่วยตรวจสอบภายใน     | Allocation : YES |
|------------------------------|-------------------------------------------------|------------------|
| เลขที่บัญชี                  | ชื่อบัญชี                                       | จำนวนเงิน        |
| 50 10 1 000 00 1             | เงินเดือนข้าราชการ                              | 122,520.00       |
| 50 10 1 000 002              | เงินเดือนพนักงาน                                | 771,650.00       |
| 50                           | <sup>เ</sup> เงินเดือนและค่าจ้างประจำที่ปันส่วน | 454,020.00       |
| 50 302 050 00 1              | ด่าถ่ายเอกสาร <i>เ</i> จ็กทำเอกสาร              | 2,291.00         |
| 50,707,000,001               | ด่าวัสกุสำนักงาน                                | 1,743.00         |
| 50 30 30 30 00 0 12          | ค่าวัสกุดอมพิวเทอร์                             | 1,675.00         |
| 500                          | ? ค่าทอบแทน,ใช้สอย,วัสดุ ที่ปันส่วน             | 5, 170.00        |
| 50501000001                  | ค่าครูลัณฑ์สำนักงาน                             | 2, 10 9.00       |
| 505                          | <sup>i</sup> ค่าครู้ภัณฑ์ ที่ปันส่วน            | 2, 10 9.00       |
| Tota                         | <sup>1</sup> รวมค่ำ ใช้จ่ายที่ปันส่วน           | 452,359.00       |
| Overhead cost 1              |                                                 | 452,759.00       |
| การปันส่วน                   |                                                 |                  |
| То сепtег10501000 ม          | จธ.บางมก สำนักวิจัยและบริการวิทย                | -66,664.98       |
| То сепtег10701000 🤱          | จธ.บางมกคณะวิศวกรรมศาสทร์สำนัก                  | -159,975.21      |
| To center10 z0 1000 🌡        | จธ.บางมกคณะครูศาสทร์อุทสาทกรรม                  | -25,354.45       |
| То сепtег10 90 1 000 34      | จธ.บางมก คณะวิทยาศาสทร์สำนักงาน                 | -47,622.98       |
| То сепtег11001000 <b>3</b>   | จธ.บางมก คณะพลังงานและวัสกุสำนั                 | -21,730.27       |
| То сепtегии 10 и 000 🖇       | จธ.บางมด คณะทรัพยากรชีวิภาพและเทค               | -11,095.52       |
| То сепtег11201000 <b>3</b>   | จธ.บางมด คณะสถาปัตยก รรมศาสตร์ สำ               | - 15, 72 0.2 1   |
| To center11201000 &          | จธ.บางมก คณะเทคโนโลยีสารสนเทศ สำ                | -44,848.82       |
| То сепtег11401000 🖇          | จธ.บางมก คณะศิลปศาสทร์สำนักงานค                 | -20,747.20       |
| То септегия 10 1000 34       | จธ.บางมก บัณฑ์ทวิทยาลัยการจักการ                | -9,70 9.54       |
| То сепtег20401000 <b>3</b>   | จธ.บางขุนเทียน สถาบันพัฒนาและฝึก                | -38,376.80       |
| To center20501000 3          | จธ.บางขุนเทียน สำนักสวนอุทสาหกรร                | -92 4.72         |

Overhead cost 2

รูปที่ 17 รายงานแสดงการปันส่วนตามลำคับขั้นการปันส่วน

Page 2 21/1/2005 15:54:04

## จะเรียกดูรายงานที่ระบบจัดสรรต้นทุน (Axapta) โดย

ไปที่ Axapta =>ระบบจัดสรรต้นทุน => รายงาน => รายงานการจัดสรรต้นทุน (EDS) => ต้นทุนจริง สำหรับ EDS => รายงานต้นทุนเฉลี่ยต่อหัวนักศึกษา ก็จะปรากฎหน้าต่างกำหนดเงื่อนไขการเรียกรายงาน ใน ที่นี้ให้ไส่เงื่อนไข ช่อง DACode ...... ใส่ภากการศึกษา เช่น 2547/2

| ax Navision Axa                               | ipta – King N   | longkut's    | University of    | of Technology [AO     |  |  |  |  |
|-----------------------------------------------|-----------------|--------------|------------------|-----------------------|--|--|--|--|
| 🧱 File Edit Tools                             | Command W       | /indows Hel  | P                |                       |  |  |  |  |
| D 📽 🖬 🖨 📐 🖄 🛍 🛍 🖆 🗛 🛝    🏡    14 🖳 14 🖳    15 |                 |              |                  |                       |  |  |  |  |
| 🛛 🕹 🖕 🖕 🏝 🖻                                   | ×               |              |                  |                       |  |  |  |  |
| <u>ลหาวิทยาลัยเททโนโลยีพร</u>                 | :จอลเกล้าชนบุรี |              |                  |                       |  |  |  |  |
| รายงานต <sup>ั</sup> นทุนเฉลี่ยต่อหัวน้       | ล์กทึกษา        |              |                  |                       |  |  |  |  |
| ภาติการติกษา : 2547/2                         |                 |              |                  |                       |  |  |  |  |
| รหัสคณะ : 07                                  | คณะวิท          | วกรรมพิาสตร์ |                  |                       |  |  |  |  |
| รหัสภาควิชา : 0702                            | মণ              | ธ.บางมติคณะ  | วิศวกรรมตาสตร์ ภ | าควิชาวิศวกรรมเครื่อง |  |  |  |  |
|                                               |                 | Num of       |                  |                       |  |  |  |  |
| SubjectId                                     | Cost per head   | student      | EDS cost         |                       |  |  |  |  |
| MEE 111                                       | 5,439.61        | 206          | 1,120,559.21     |                       |  |  |  |  |
| MEE 113                                       | 3,583.47        | 178          | 637,857.01       |                       |  |  |  |  |
| MEE 115                                       | 3,586.32        | 33           | 118,348.60       |                       |  |  |  |  |
| MEE 121                                       | 3,583.35        | 125          | 447,918.80       |                       |  |  |  |  |
| Ļ                                             | Ļ               |              | Ļ                |                       |  |  |  |  |
| MEE 564                                       | 8,061.89        | 11           | 88,680.83        |                       |  |  |  |  |
| MEE 634                                       | 8,061.89        | 9            | 72,557.04        |                       |  |  |  |  |
| MEE 635                                       | 8,061.89        | 10           | 80,618.93        |                       |  |  |  |  |
| MEE 667                                       | 8,061.90        | 2            | 16,123.79        |                       |  |  |  |  |
| รหัสภาควิชา : 0702                            | 180,093.64      | 3892         | 19,751,594.95    |                       |  |  |  |  |
|                                               |                 |              |                  |                       |  |  |  |  |
| รหัสคณะ : 07                                  | 180,093.64      | 3892         | 19,751,594.95    |                       |  |  |  |  |

รูปที่ 18 รายงานต้นทุนเฉลี่ยต่อหัวนักศึกษา (รายวิชา)

## 3.3 รายงานต้นทุนเฉลี่ยต่อหลักสูตร

## จะเรียกดูรายงานที่ระบบจัดสรรต้นทุน (Axapta) โดย

ไปที่ Axapta =>ระบบจัดสรรต้นทุน => รายงาน => รายงานการจัดสรรต้นทุน (EDS) => ต้นทุนจริง สำหรับ EDS => รายงานต้นทุนเฉลี่ยต่อรายหลักสูตร ก็จะปรากฎหน้าต่างกำหนดเงื่อนไขการเรียกรายงาน ใน ที่นี้ให้ใส่เงื่อนไข ช่อง DACode ..... ใส่ภาคการศึกษา เช่น 2547/2

| 🗛 Navision Axapta - King Mongkut's University of Technology [AOS Thin client - KmuttLi |
|----------------------------------------------------------------------------------------|
| 🧱 File Edit Tools Command Windows Help                                                 |
| D 🛩 🔲   🖨 🔃   X 🗈 🛍   🖆 🗛 🛝    🔪 🏫 🖳 🔚 🖳 📗 🏄 🖪 💈                                       |
|                                                                                        |
| มหาวิทยาลัยเททโนโลยีพร:วอมเกล <sup>ื</sup> าธนบูรี                                     |
| รายงานต้นทุนเมลี่ยดอรายหลัญสูตร(รายละเอียต)                                            |
| ปีการทึกษา 2547/2                                                                      |
| คณะวิตวกรรมตาสตร <b>์</b>                                                              |
| มจอ.บางมด คณะวิศวกรรมศาสตร์ ภาควิชาวิศวกรรมเครื่องกล                                   |
| หลักสูตร 21-002 วิติวกรรมตาสตรบัณฑิต สาขาวิชาวิติวกรรมเตรื่องกล                        |
| หน่วยกิตตลอดหลักสูตร 149.00 หน่วยกิต                                                   |
| หน่วยกิดนักศึกษาลงทะเบียน 176.00 หน่วยกิต                                              |
| ค่าใช้ข่ายต่อหลักสูตรต่อหัวนักตึกษา 182,218.52 บาท                                     |
| หลักสูตร 22-002 วิตวกรรมตาสตรบัณฑิต สาขาวิชาวิตวกรรมเตรื่องกล                          |
| หน่วยกิตตลอดหลักสูตร 149.00 หน่วยกิต                                                   |
| หน่วยกิตนักคึกษาลงทะเบียน 111.00 หน่วยกิต                                              |
| ค่าใช้ข่ายต่อหลักสูตรต่อหัวนักตึกษา 126,545.19 บาท                                     |
| หลักสูตร 40-002 Mechanical Engineering Program (Master Degree Program)                 |
| ้ทน่วยกิตตลอตหลักสูตร 42.00 หน่วยกิต                                                   |
| หน่วยกิดนักศึกษาลงทะเบียน 24.00 หน่วยกิด                                               |
| ค่าใช้จายต่อหลักสูตรต่อหัวนักศึกษา 32,247.56 บาท                                       |
|                                                                                        |

รูปที่ 19 รายงานต้นทุนเฉลี่ยต่อหลักสูตร